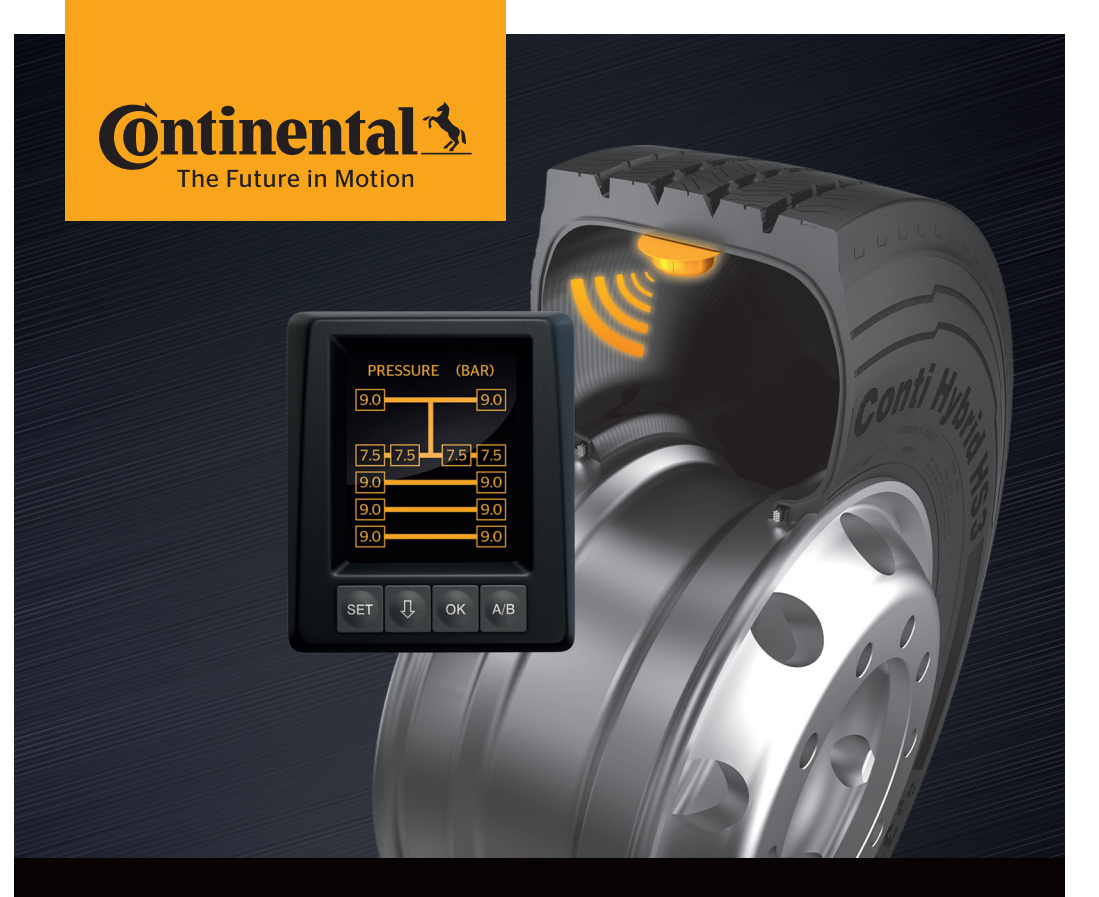

# **Conti**PressureCheck<sup>™</sup>

Le système pour la surveillance permanente de la pression des

pneus

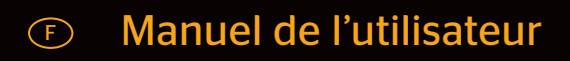

# **ContiPressureCheck™**

| 1 | Gén  | Généralités6                                                         |    |  |
|---|------|----------------------------------------------------------------------|----|--|
|   | 1.1  | Informations relatives au présent manuel de l'utilisateur            | 6  |  |
|   | 1.2  | Limitation de la responsabilité                                      | 7  |  |
|   | 1.3  | Droits d'auteur                                                      | 7  |  |
|   | 1.4  | Abréviations                                                         | 8  |  |
|   | 1.5  | Explication des symboles                                             | 8  |  |
|   | 1.6  | Avertissements                                                       | 9  |  |
|   | 1.7  | Adresse du fabricant                                                 | 10 |  |
|   | 1.8  | Service après-vente                                                  | 10 |  |
| 2 | Cara | ctéristiques techniques de l'écran                                   | 10 |  |
| 3 | Séci | ırité                                                                | 11 |  |
|   | 3.1  | Utilisation conforme                                                 | 11 |  |
|   | 3.2  | Consignes de sécurité générales                                      | 12 |  |
|   | 3.3  | Dangers particuliers                                                 | 13 |  |
| 4 | Vue  | d'ensemble de l'appareil                                             | 14 |  |
|   | 4.1  | Touches de commande                                                  | 14 |  |
| 5 | Mor  | tage de l'écran15                                                    |    |  |
|   | 5.1  | Support d'écran avec ventouse                                        |    |  |
|   |      | pour installation sur le pare-brise                                  | 16 |  |
|   | 5.2  | Support d'écran à visser<br>pour installation sur la planche de bord | 16 |  |
|   | 5.3  | Orienter l'écran                                                     | 17 |  |
| 6 | Mise | en service                                                           | 18 |  |
|   | 6.1  | Écran de démarrage                                                   | 18 |  |
|   | 6.2  | Avertissements                                                       | 18 |  |
|   | 6.3  | Demande automatique de langue                                        | 19 |  |
|   | 0.0  |                                                                      |    |  |
|   |      | 6.3.1 Réglage de la langue avec la demande automatique de langue     | 20 |  |

# Table des matières

| 7 | Fond | tionn | ement              | 2                                                     | 1  |
|---|------|-------|--------------------|-------------------------------------------------------|----|
|   | 7.1  | Consi | gnes de sécurité21 |                                                       |    |
|   | 7.2  | Menu  | de réglag          | ge2                                                   | 2  |
|   |      | 7.2.1 | Ouvrir le          | e menu de réglage2                                    | 2  |
|   |      | 7.2.2 | Navigue            | r au menu de réglage2                                 | 2  |
|   |      | 7.2.3 | Mode jo            | ur/nuit2                                              | 3  |
|   |      | 7.2.4 | Activer/o          | désactiver le vibreur2                                | 4  |
|   |      | 7.2.5 | Luminos            | sité de l'écran2                                      | 5  |
|   |      | 7.2.6 | Sélectio           | nner la langue2                                       | 6  |
|   |      | 7.2.7 | Sélectio           | nner les unités2                                      | 7  |
|   | 7.3  | Chang | gement e           | ntre l'aperçu du véhicule et le menu des paramètres2  | 8  |
|   | 7.4  | Aperç | u du véhi          | icule :                                               | ~  |
|   | 7 5  | ecran | standard           | de surveillance de la pression/temperature2           | 9  |
|   | 7.5  | 751   | Générali           | tés                                                   | 0  |
|   |      | 752   | Écran de           | démarrage surveillance de la pression/température     | 1  |
|   |      | 753   | Basculei           | ment entre                                            |    |
|   |      | 7.5.5 | affichag           | e de pression, de température et de pression de       |    |
|   |      |       | consigne           | e3                                                    | 2  |
|   |      | 7.5.4 | Aperçu o           | des messages d'avertissement3                         | 3  |
|   |      | 7.5.5 | Message            | es d'avertissement pour niveau d'avertissement bas3   | 5  |
|   |      |       | 7.5.5.1            | Capteur de pneu défectueux3                           | 5  |
|   |      |       | 7.5.5.2            | Aucune réception3                                     | 6  |
|   |      |       | 7.5.5.3            | Différence de pression3                               | 7  |
|   |      |       | 7.5.5.4            | Température3                                          | 8  |
|   |      |       | 7.5.5.5            | Dépression3                                           | 8  |
|   |      | 7.5.6 | Message            | es d'avertissement pour niveau d'avertissement élevé3 | 9  |
|   |      |       | 7.5.6.1            | Contrôler le capteur                                  | 9  |
|   |      |       | 7.5.6.2            | Forte dépression4                                     | 0  |
|   |      |       | 7.5.6.3            | Perte de pression4                                    | 1  |
|   |      | 7.5.7 | Avertiss           | ements multiples4                                     | 2  |
|   |      | 7.5.8 | Particula          | arité du fonctionnement sur des véhicules spéciaux4   | 4  |
|   |      | 7.5.9 | Détectio           | n automatique de changement de roue (SWE)4            | -5 |

|    | 7.6   | Fonct  | ionneme              | nt avec détection automatique de remorque (ATL*)                                              | 46   |
|----|-------|--------|----------------------|-----------------------------------------------------------------------------------------------|------|
|    |       | 7.6.1  | Général              | ités                                                                                          | 46   |
|    |       | 7.6.2  | Détectio             | on automatique de remorque avec position des pneu                                             | us48 |
|    |       | 7.6.3  | Écran de<br>remorqu  | e démarrage pour la détection automatique de<br>ue                                            | 49   |
|    |       |        | 7.6.3.1              | Aucune remorque trouvée avec des capteurs de pneus                                            | 51   |
|    |       |        | 7.6.3.2              | Cas spéciaux avec la détection automatique de remorque                                        | 52   |
|    |       | 7.6.4  | Message<br>de remo   | es d'avertissement avec la détection automatique<br>rque                                      | 57   |
|    |       | 7.6.5  | Avertiss<br>en cas d | ements multiples pour pneus de remorque<br>le détection automatique de remorque               | 58   |
|    |       | 7.6.6  | Avertiss<br>remorqu  | ements multiples pour pneus de camion et de<br>Je en cas de détection automatique de remorque | 60   |
|    |       | 7.6.7  | Détectio<br>avec sur | on automatique de remorque<br>rveillance de l'environnement (SO*)                             | 61   |
| 8  | Mess  | ages   | d'erreur             |                                                                                               | 63   |
| 9  | Affic | hage o | de contr             | ôle de la pression                                                                            | 65   |
|    | 9.1   | États  | de servic            | e de l'affichage de contrôle de la pression                                                   | 65   |
|    | 9.2   | Réalig | ner l'affio          | chage de contrôle de la pression                                                              | 68   |
| 10 | Netto | oyage  | de l'écra            | an                                                                                            | 69   |
| 11 | Entre | etien  |                      |                                                                                               | 69   |
| 12 | Élimi | inatio | 1                    |                                                                                               | 70   |
|    | 12.1  | Rema   | rques gé             | nérales                                                                                       | 70   |
|    | 12.2  | Capte  | ur de pne            | eus                                                                                           | 70   |
|    | 12.3  | Comp   | osants él            | ectriques/électroniques                                                                       | 71   |
|    | 12.4  | Point  | de collec            | te CPC                                                                                        | 71   |

| 13 Déclaration de conformité              | 72 |
|-------------------------------------------|----|
| 14 Certifications                         | 73 |
| 14.1 Certification radio                  | 73 |
| 14.2 Autorisation générale d'exploitation | 73 |
| 14.3 ADR                                  | 73 |
| 15 Index                                  | 74 |

# 1 Généralités

## 1.1 Informations relatives au présent manuel de l'utilisateur

Les informations figurant ici servent à se familiariser rapidement avec l'écran et le système ContiPressureCheck<sup>™</sup> afin de pouvoir utiliser l'intégralité de ses fonctions.

|   | REMARQUE                                                                                                    |
|---|----------------------------------------------------------------------------------------------------|
| 1 | <ul> <li>Le présent manuel concerne le pack logiciel<br/>ContiPressureCheck<sup>™</sup> avec le progiciel (Firmware -<br/>FW) 7.00 ou supérieur.</li> <li>L'utilisateur peut le reconnaître au moyen de la version<br/>du logiciel figurant sur l'écran ou sur le boîtier électro-<br/>nique central</li> <li>(Central Control Unit abrégée en CCU).</li> <li>La version du logiciel est affichée sur l'écran par une<br/>brève pression simultanée sur les touches SET et OK<br/>et la version du logiciel (SW-Version) doit être 03.40<br/>ou supérieure. Pour quitter l'affichage, appuyer de<br/>nouveau simultanément sur les deux touches.</li> <li>La version du logiciel de la CCU peut en alternative à<br/>l'affichage sur écran être lue au moyen de l'appareil<br/>de lecture manuelle dans le véhicule respectif via le<br/>menu Diagnostic - Actual. logiciel et doit être 1.27 ou<br/>supérieure.</li> </ul> |
|   | Si le logiciel de l'écran ou de la CCU est plus ancien,<br>s'adresser à son revendeur CPC ou à l'atelier agréé qui<br>a installé le système CPC et faire actualiser le système.                                                                                                    |

Toujours conserver le manuel de l'utilisateur à proximité immédiate de l'écran. Cette documentation doit être lue et appliquée par toute personne à laquelle sont confiés :

- le montage,
- la mise en service et
- l'utilisation

de l'écran et du système ContiPressureCheck™.

# 1.2 Limitation de la responsabilité

Le fabricant décline toute responsabilité pour les dommages et dysfonctionnements causés par :

- un non-respect du présent manuel de l'utilisateur,
- une utilisation non-conforme,
- un montage incorrect,
- des modifications techniques ou des transformations.

# 1.3 Droits d'auteur

Ce manuel de l'utilisateur est soumis à la protection des droits d'auteur.

Sans l'autorisation expresse de Continental Reifen Deutschland GmbH, il est interdit de reproduire le manuel de l'utilisateur, que ce soit en intégralité ou par extraits.

# 1.4 Abréviations

Le présent manuel de l'utilisateur utilise les abréviations suivantes :

| Abréviation | Signification                                                                                   |
|-------------|-------------------------------------------------------------------------------------------------|
| ATL*        | Détection automatique de remorque<br>(Auto Trailer Learning)                                    |
| CPC         | ContiPressureCheck <sup>™</sup>                                                                 |
| SO*         | Surveillance de l'environnement<br>( <b>S</b> urrounding <b>O</b> bserver)                      |
| SWE*        | Détection automatique de changement de roue<br>( <b>S</b> ingle <b>W</b> heel <b>E</b> xchange) |
| ННТ         | Appareil de lecture manuelle<br>(Hand-Held Tool)                                                |

\* Fonctions en option qui ne sont pas activées sur tous les systèmes CPC.

# 1.5 Explication des symboles

Les avertissements sont également signalés dans le présent manuel de l'utilisateur par des symboles d'avertissement.

Le présent manuel de l'utilisateur utilise les symboles d'avertissement suivants :

| Symbole | Signification                                                                                                    |
|---------|----------------------------------------------------------------------------------------------------|
|         | Avertissement général                                                                                                    |
| i       | Consignes générales et conseils utiles pour la manipulation                                                                   |
| E.S     | Remarque relative au respect des prescriptions environnementales pour l'élimination                                           |
| X       | Il est interdit de mettre les composants élec-<br>triques/électroniques portant ce symbole aux<br>ordures ménagères normales. |

# 1.6 Avertissements

Le présent manuel de l'utilisateur utilise les avertissements suivants :

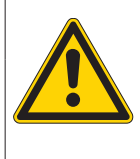

### **AVERTISSEMENT**

Un avertissement de ce type désigne une situation dangereuse.

Si la situation dangereuse n'est pas évitée, elle peut entraîner des blessures graves.

Respecter les instructions de cet avertissement afin d'éviter toutes blessures graves de personnes.

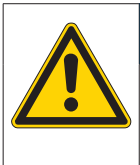

### ATTENTION

Un avertissement de ce niveau de risque caractérise un dommage matériel potentiel.

Si la situation n'est pas évitée, elle peut entraîner des dommages matériels.

 Suivre les instructions dans cet avertissement pour éviter tout dommage matériel.

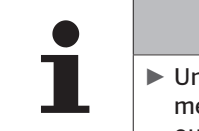

### REMARQUE

Une remarque caractérise des informations complémentaires importantes pour la poursuite du traitement ou qui simplifient l'étape de travail décrite.

# 1.7 Adresse du fabricant

Continental Reifen Deutschland GmbH

Büttnerstraße 25

30165 Hanovre

Germany

www.contipressurecheck.com

# 1.8 Service après-vente

Pour toute question technique relative à l'écran, l'affichage de contrôle de pression ou sur le système ContiPressureCheck<sup>™</sup> dans son intégralité, s'adresser à son revendeur CPC ou à l'atelier agréé qui a installé le système CPC.

# 2 Caractéristiques techniques de l'écran

| Dimensions (L x I x H)                           | 117 x 107 x 40<br>4.60 x 4.21 x 1.57 | mm<br>inch |
|--------------------------------------------------|--------------------------------------|------------|
| Poids                                            | 240<br>8.47                          | g<br>oz    |
| Tension du réseau                                | 12/24                                | V          |
| Nombre de cycles de couplage<br>min.             |                                      |            |
| Fiche de raccordement du dia-<br>gnostic         | 100                                  | Cycles     |
| Fiche de raccordement de l'alimen-<br>tation     | 10                                   | Cycles     |
| Nombre de cycles de couplage<br>min.             | 5                                    | Cycles     |
| Plaque de jonction du support à<br>l'écran       |                                      |            |
| Température de service                           | -40 à 85<br>-40 à 185                | °C<br>°F   |
| Lisibilité de l'écran LCD sans res-<br>trictions | -20 à 80<br>-4 à 176                 | °C<br>°F   |

# 3 Sécurité

## 3.1 Utilisation conforme

L'écran est uniquement destiné à afficher les données calculées par le système CPC (pression de gonflage et température des pneus) ainsi que les messages d'avertissement.

L'affichage de contrôle de la pression monté sur la remorque est destiné à afficher le statut du système CPC sur la remorque au moyen de signaux lumineux.

Toute autre utilisation ou toute utilisation dépassant ce cadre est considérée comme non-conforme.

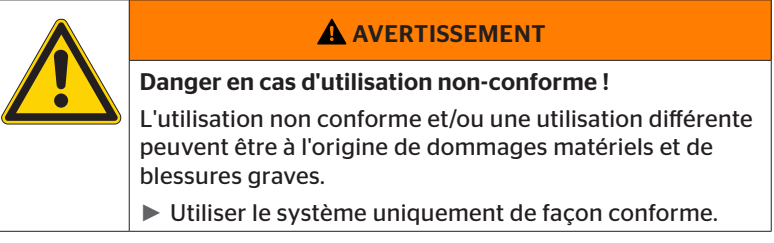

Toutes réclamations quelconques pour cause de dommages survenus en conséquence à une utilisation non conforme sont exclues.

L'utilisateur en assume seul les risques.

# 3.2 Consignes de sécurité générales

Pour un maniement sûr du système CPC, veuillez respecter les consignes de sécurité générales suivantes :

- L'exploitant est tenu d'assurer que les pneus dans lesquels les capteurs de pneu se trouvent sont utilisés uniquement sur des véhicules sur lesquels une surveillance par le système CPC est garantie.
- Si une surveillance technique permanente n'est pas tenue, l'exploitant doit assurer que l'état du capteur de pneu est contrôle régulièrement, dans tous les cas au plus tard après 20.000 km (12.245 miles).
- En cas de réutilisation des pneus sur d'autres véhicules sur lesquels une surveillance n'est pas garantie, les capteurs de pneu doivent être retirés auparavant des pneus.
- L'exploitant du véhicule doit garantir que le système CPC est installé et mis en service en bonne et due forme. Par-là, on entend le réglage des pressions théoriques recommandées conformément au conseiller en pneus, la classification correcte des capteurs de pneus pour la position de la roue, etc.

Pour un maniement sûr de l'écran, veuillez respecter les consignes de sécurité générales suivantes :

- Avant l'utilisation, vérifier l'absence de dommages extérieurs visibles sur l'écran. Ne pas mettre en service un écran endommagé.
- Ne jamais ouvrir le boîtier de l'écran.
- L'écran est conçu pour une plage de température de -40 °C à 85 °C (-40 bis 185 °F) ; cependant, des erreurs de présentations temporaires peuvent se produire à l'écran en cas de températures inférieures à -20 °C (-4 °F) ou supérieures à 80 °C (176 °F).
- Protéger l'écran contre l'humidité et la pénétration de liquides.

# 3.3 Dangers particuliers

#### Spécificité sur un véhicule pour produits dangereux (ADR) :

- Si le système CPC est installé sur un véhicule pour produits dangereux (ADR) et si le système CPC reste en service bien que le contact du véhicule soit coupé, il ne peut être exclu qu'il se produise une réaction avec les produits dangereux en cas de défaut par un allumage par étincelle. Cela peut provoquer accidents et blessures graves.
  - C'est pourquoi, dans le cas de véhicules pour les produits dangereux, il est absolument impératif de débrancher le système CPC de l'alimentation électrique (en règle générale via le sectionneur général de la batterie).

- 4 Vue d'ensemble de l'appareil
- 4.1 Touches de commande

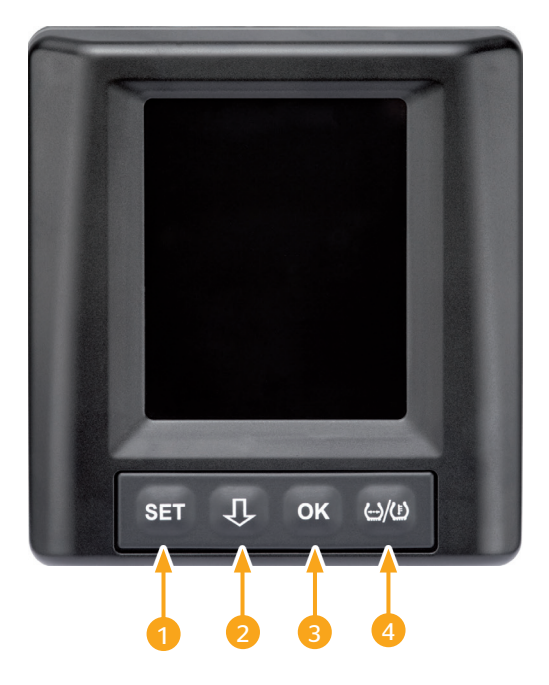

| Touche | Symbole         | Fonction                                                                                             |
|--------|-----------------|----------------------------------------------------------------------------------------------------|
| 1      | SET             | Commutation entre l'aperçu du véhicule et les<br>paramètres                                          |
| 2      | Û               | Navigation entre les rubriques et les avertisse-<br>ments                                            |
| 3      | ОК              | Validation de la rubrique sélectionnée                                                               |
| 4      | ()/( <u> </u> ) | Commutation de l'affichage de pression de<br>gonflage ou de température dans l'aperçu du<br>véhicule |

# 5 Montage de l'écran

|  | 1 |  |
|--|---|--|
|  |   |  |

## **AVERTISSEMENT**

#### Risque de blessure !

En cas de non-respect des spécifications de montage, un risque de blessure n'est pas à exclure.

 Monter l'écran déplacé latéralement par le conducteur et le(s) passager(s).

Ne pas monter l'écran dans la zone de butée du corps ou de la tête et ne pas le monter dans la zone de l'airbag (conducteur et passager).

|   | REMARQUE                                                                                                    |
|---|----------------------------------------------------------------------------------------------------|
| 1 | Un champ de vision suffisant pour le conducteur du<br>véhicule doit être garanti dans toutes les conditions de<br>fonctionnement et climatiques. |
|   | Monter l'écran de telle manière que le champ de<br>vision du conducteur ne soit pas entravé.                                                     |

# 5.1 Support d'écran avec ventouse pour installation sur le pare-brise

Pour disposer l'écran sur le pare-brise, utiliser le support d'écran avec ventouse.

- Connecter l'écran avec le support d'écran fourni. Assurer ce faisant que l'écran est totalement encliqueté dans le support et verrouillé.
- Déterminer un emplacement de montage approprié sur le parebrise. Tenir ce faisant compte d'éventuelles perturbations par la lumière du soleil.

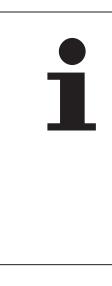

### REMARQUE

#### **Réglementations nationales !**

Si des réglementations nationales interdisent la mise en place d'appareils sur le pare-brise, monter l'écran complètement avec le support conformément au chapitre « 5.2 Support d'écran à visser pour installation sur la planche de bord ».

# 5.2 Support d'écran à visser pour installation sur la planche de bord

Pour le montage de l'écran sur la planche de bord, coller et visser le support de l'écran sur la planche de bord.

- Connecter l'écran avec le support d'écran fourni.
- Déterminer un emplacement de montage approprié sur la planche de bord. Tenir ce faisant compte d'éventuelles perturbations par la lumière du soleil.

| ATTENTION                                                                                                    |
|----------------------------------------------------------------------------------------------------|
| Endommagement !                                                                                                    |
| Un vissage incorrect du support de l'écran peut endom-<br>mager des composants ou des câbles du véhicule dans la<br>planche de bord. |
| Avant de visser, assurer qu'aucune composant ou<br>câble ne sera endommagé par le fixation du support<br>de l'écran.                 |

- Sortir l'écran du support.
- Ôter le film protecteur de la surface de contact sur le support et coller le support à l'endroit souhaité.
- Visser le support avec les 2 vis fournies en plus sur la planche de bord.
- Connecter l'écran avec le support d'écran. Assurer ce faisant que l'écran est totalement encliqueté dans le support et verrouillé.

| REMARQUE                                                                                                    |
|----------------------------------------------------------------------------------------------------|
| Il est recommandé de fixer le support d'écran par une<br>connexion vissée et collée !                                                   |
| Le fil collant compense les inégalités entre le support<br>et la surface de montage et une meilleure cohésion de<br>forme est atteinte. |
| Les vis fixent le support en circulation contre les<br>contraintes de vibrations et ainsi contre un décollage<br>involontaire.          |

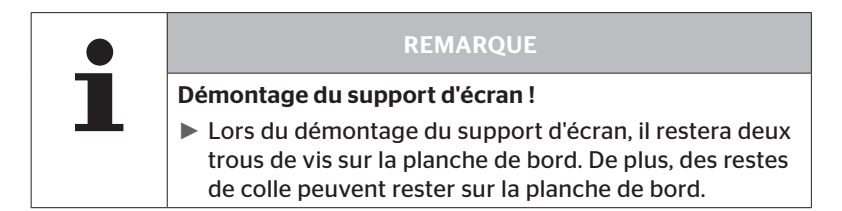

# 5.3 Orienter l'écran

• A l'aide du support, orienter l'écran.

# REMARQUE

 L'affichage doit toujours être bien visible pour le conducteur. 6 Mise en service

# 6.1 Écran de démarrage

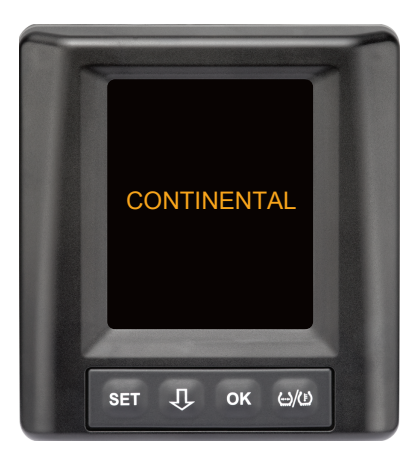

Après chaque allumage, l'écran de démarrage s'affiche pendant **10 secondes**.

# 6.2 Avertissements

Après l'affichage de l'écran de démarrage, les avertissements en vigueur pour l'utilisation correcte du système sont affichés pour une durée respective de **30 secondes**.

L'avertissement d'avertissements désactivés est uniquement affiché lorsque les messages d'avertissement ont été désactivés sur un véhicule spécial.

Le réglage peut être sélectionné lors de la configuration avec l'appareil de lecture manuelle et désactive tous les messages d'avertissement à l'exception du message d'avertissement de perte de pression.

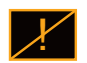

Le symbole correspondant est en outre afffiché en permanence sur l'écran pour les avertissement désactivés.

# 6.3 Demande automatique de langue

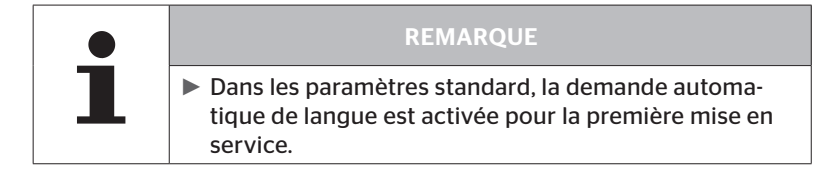

Si la demande automatique de langue est activée, l'affichage bascule de l'écran de démarrage à la vue Paramètres - Langue voir le chapitre « 6.3.1 Réglage de la langue avec la demande automatique de langue ».
Si aucune touche n'est actionnée dans les 15 secondes l'écran

Si aucune touche n'est actionnée dans les 15 secondes, l'écran passe automatiquement à l'aperçu du véhicule.

Si la demande automatique de langue est désactivée, l'affichage bascule immédiatement de l'écran de démarrage à la vue du véhicule.

# 6.3.1 Réglage de la langue avec la demande automatique de langue

Si la demande automatique de langue est **activée**, l'aperçu Paramètres langue s'affiche pendant **15 secondes**.

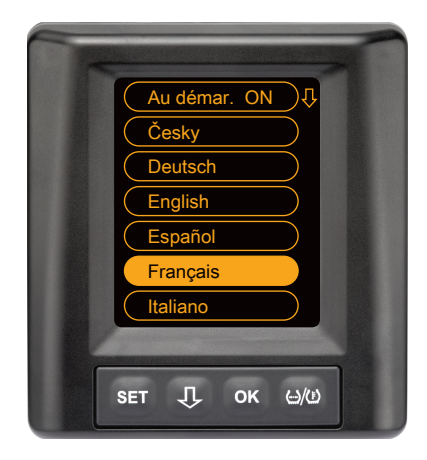

- Appuyer sur la touche D pour sélectionner une langue (la langue sélectionnée est en sur-brillance).
- Appuyer sur la touche OK pour valider la sélection de la langue. L'écran passe à l'aperçu du véhicule.

## 6.3.2 Activer/désactiver la demande automatique de langue

- Appuyer sur la touche **SET**, la vue Paramètres s'affiche.
- Appuyer sur la touche  $\mathbf{J}$  pour sélectionner la rubrique « Langue ».
- Appuyer sur la touche **OK** pour valider.
- Avec la touche OK, sélectionner « Au démar. ON » ou « Au démar. OFF ».

7 Fonctionnement

# 7.1 Consignes de sécurité

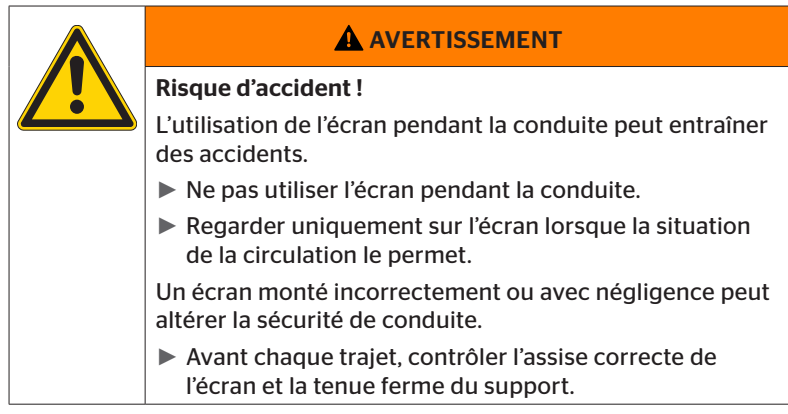

- Le système ContiPressureCheck<sup>™</sup> fournit une assistance lors de la surveillance des pressions de pneus. La responsabilité pour la pression de pneu correcte incombe au conducteur.
- Corriger la pression de pneu seulement lorsque la température du pneu correspond à la température ambiante.
- Le système ContiPressureCheck<sup>™</sup> est un système de confort. On ne saurait exclure entièrement qu'en cas de conditions défavorables, le système CPC n'affiche aucun avertissement, malgré la présence d'un tel état, ou qu'en cas inverse, le système CPC affiche un avertissement erroné.

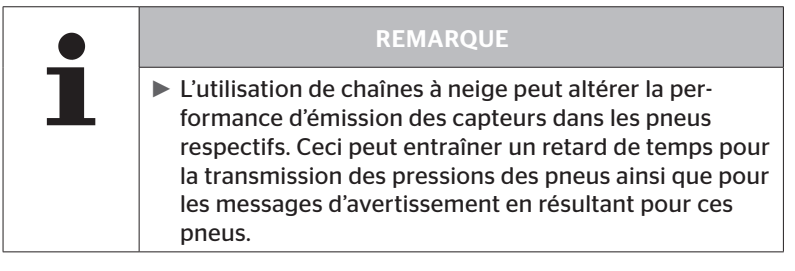

# 7.2 Menu de réglage

Dans le menu des paramètres, les fonctions suivantes peuvent être réglées :

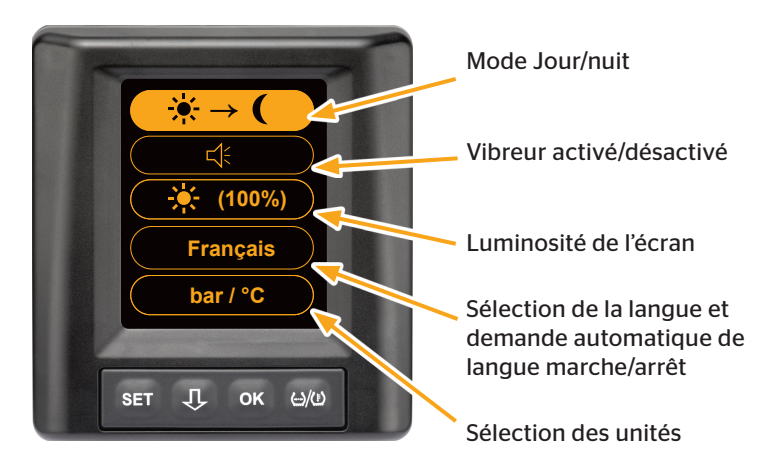

- 7.2.1 Ouvrir le menu de réglage
  - Appuyer sur la touche **SET** pour ouvrir le menu des paramètres.

## 7.2.2 Naviguer dans le menu de réglage

| Touche | Fonction                                                           |
|--------|--------------------------------------------------------------------|
| Û      | Sélectionner entre les rubriques, la sélection est en surbrillance |
| ок     | Modifier les paramètres ou ouvrir les sous-menus                   |
| SET    | Retour à l'aperçu du véhicule                                      |

Si aucune touche n'est actionnée pendant 30 secondes dans le menu de paramètres, l'affichage passe automatiquement à l'aperçu du véhicule.

# 7.2.3 Mode Jour/nuit

|   | REMARQUE                                                                                                    |
|---|----------------------------------------------------------------------------------------------------|
| 1 | Le mode Jour/Nuit permet d'adapter la clarté de<br>l'écran aux conditions de jour ou de nuit. Pas d'éblouis-<br>sement pendant les trajets de nuit et une lisibilité<br>suffisante pendant la journée. |

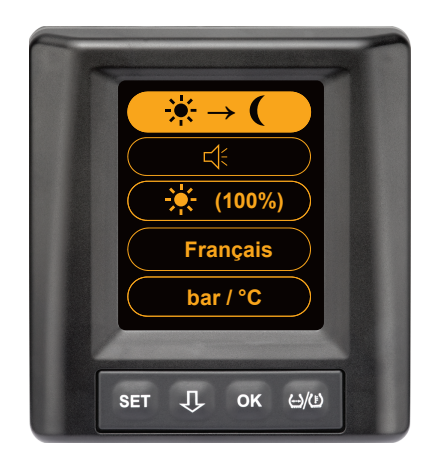

Appuyer sur la touche OK pour passer du mode Jour au mode Nuit et inversement. Le changement dépend du dernier réglage. L'écran repasse à l'aperçu du véhicule.

# 7.2.4 Activer/désactiver le vibreur

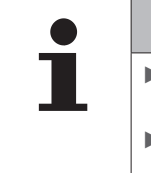

### REMARQUE

- Le vibreur peut être activé pour entendre une tonalité d'alarme en cas de message d'avertissement.
- Un vibreur désactivé se réactive automatiquement après la 50e activation de l'écran.

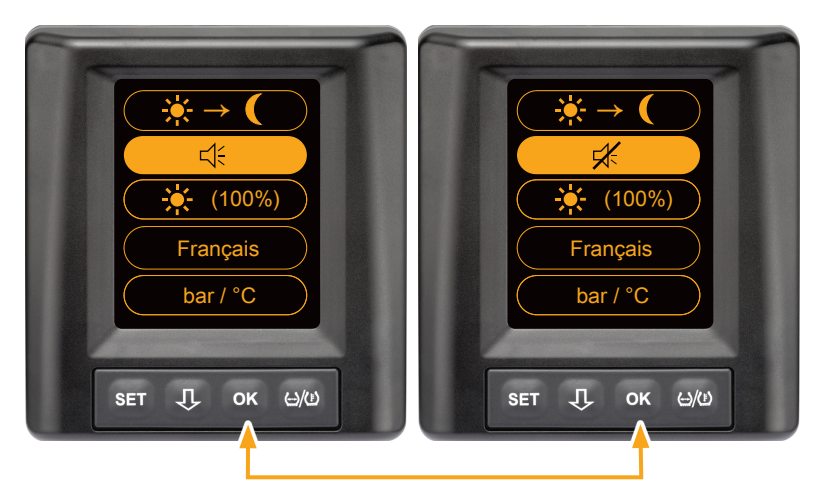

- Appuyer sur la touche OK pour passer du vibreur activé au vibreur désactivé.
- Appuyer sur la touche SET pour valider le paramètre sélectionné et pour passer à l'aperçu du véhicule.Clarté de l'écran

# 7.2.5 Luminosité de l'écran

|   | REMARQUE                                                                                      |
|---|-----------------------------------------------------------------------------------------------|
| 1 | La clarté de l'écran peut être adaptée selon les besoins<br>du conducteur.                    |
|   | Mode Jour : il est possible de sélectionner les niveaux<br>de luminosité 50 %, 75 % et 100 %. |
|   | Mode Nuit : il est possible de sélectionner les niveaux<br>de clarté à 5 %, 10 % et 20 %.     |

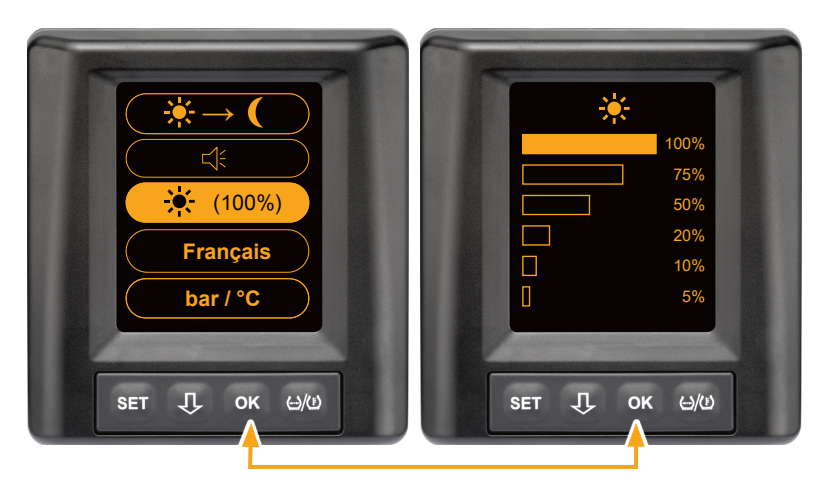

 Appuyer sur la touche OK pour ouvrir le sous-menu Réglage de la clarté.

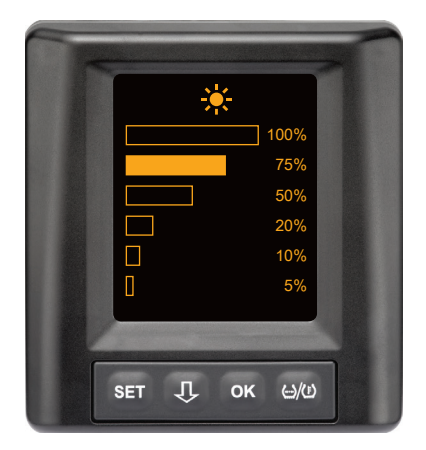

- Appuyer sur la touche
   pour sélectionner le niveau de clarté souhaité en pour cent.
- Appuyer sur la touche OK pour valider la sélection et pour revenir au menu des paramètres.
- Appuyer sur la touche SET pour revenir au menu des paramètres sans modifications.

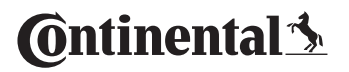

## 7.2.6 Sélectionner la langue

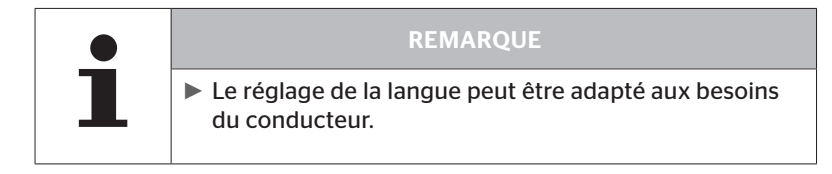

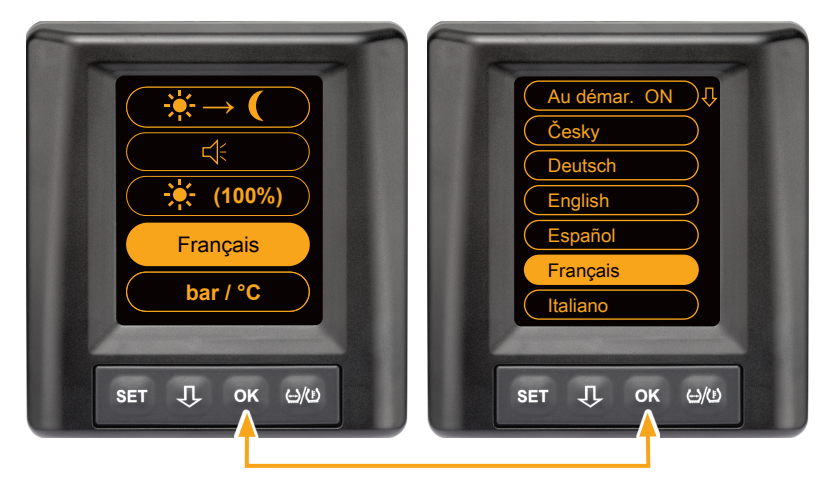

- Appuyer sur la touche **OK** pour ouvrir le sous-menu Langue.
- Appuyer sur la touche OK pour valider la sélection et pour revenir au menu des paramètres.
- Appuyer sur la touche SET pour revenir au menu des paramètres sans modifications.

# 7.2.7 Sélectionner les unités

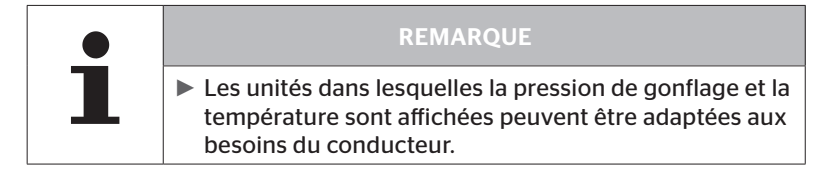

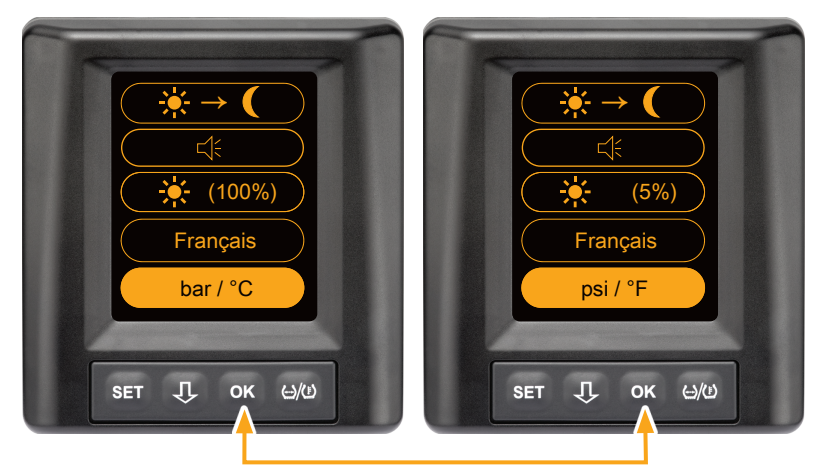

• Appuyer sur la touche **OK** pour sélectionner entre

- « bar/°C »
- « psi/°C »
- « psi/°F »
- « bar/°F »

Le changement dépend du dernier réglage.

🗿 ntinental 🏂

7.3 Changement entre l'aperçu du véhicule et le menu des paramètres

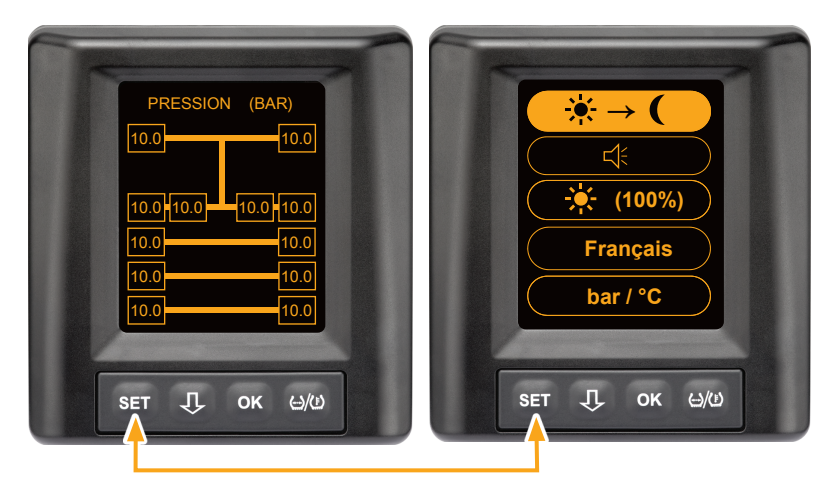

 Appuyer sur la touche SET pour passer de l'aperçu du véhicule au menu des paramètres. 7.4 Aperçu du véhicule : écran standard de surveillance de la pression/température

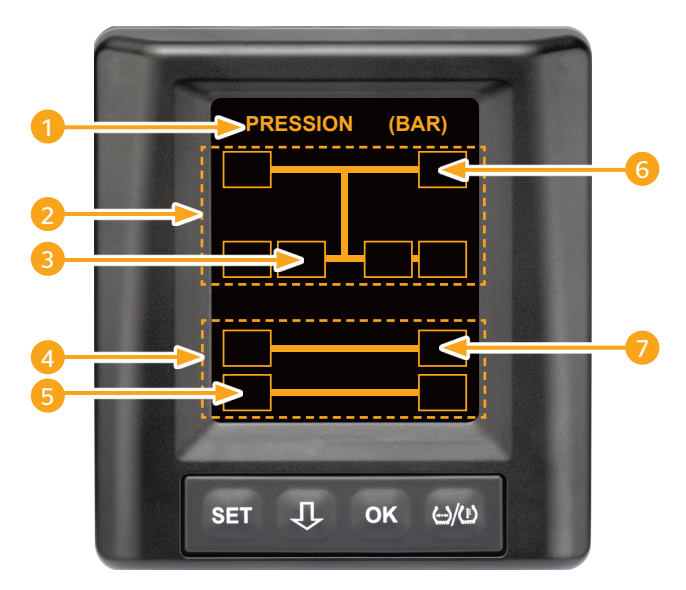

| Zone | Affichage                                                                                   |
|------|---------------------------------------------------------------------------------------------|
| 1    | Ligne de menu Info                                                                          |
| 2    | Symbole pour un camion 4x2<br>(la ligne verticale est le symbole du camion)                 |
| 3    | Champ d'information pour :<br>le pneu-jumeau intérieur, 2e essieu, côté gauche<br>du camion |
| 4    | Symbole pour une remorque à 4 roues                                                         |
| 5    | Champ d'information pour :<br>le pneu, 2e essieu, côté gauche<br>de la remorque             |
| 6    | Champ d'information pour :<br>le pneu, essieu directeur, côté droit<br>du camion            |
| 7    | Champ d'information pour :<br>le pneu, 1er essieu, côté droit<br>de la remorque             |

- 7.5 Fonctionnement général (sans détection automatique de remorque)
- 7.5.1 Généralités

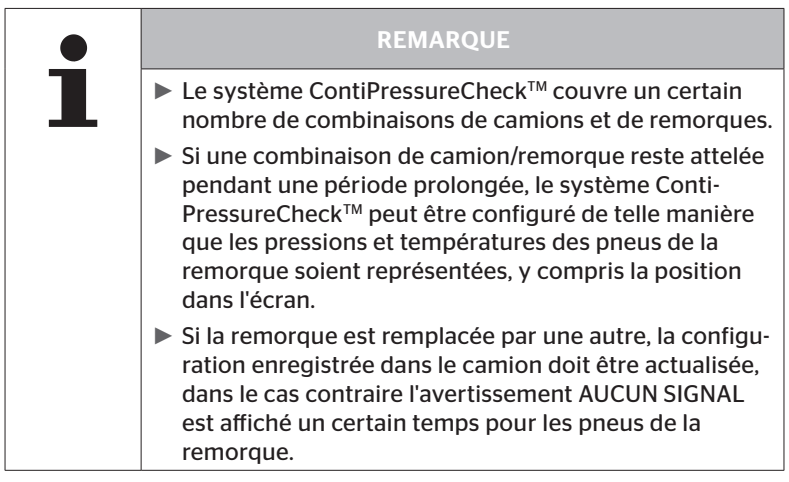

Ci-après sont représentées quelques combinaisons de versions de camions-remorques possibles :

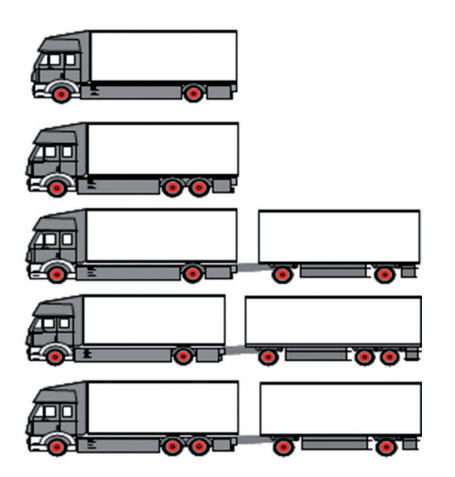

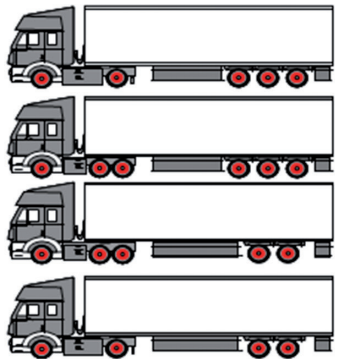

## 7.5.2 Écran de démarrage surveillance de la pression/température

Après le démarrage du véhicule, les affichages suivants s'affichent successivement à l'écran :

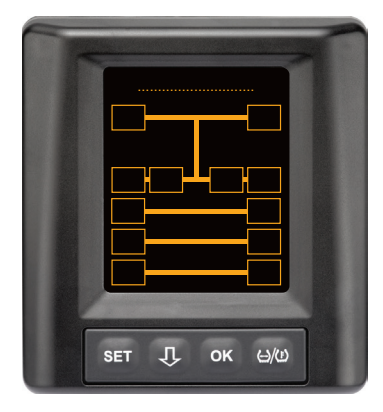

Le système CPC est prêt à fonctionner. Les données de pneus sont affichées progressivement au plus tard une fois le trajet commencé.

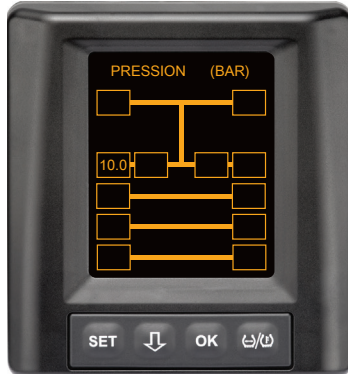

Des données de pneus sont reçues pour la position du 2e essieu extérieur gauche.

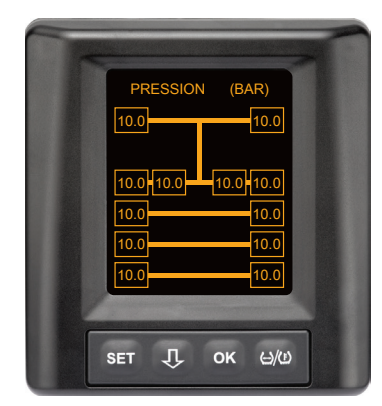

Des données de pneus sont reçues pour toutes les positions de pneus.

Les valeurs pour la pression de gonflage et pour les températures à l'intérieur du pneu se trouvent dans la zone de valeurs autorisée.

🗿 ntinental 🏂

7.5.3 Basculement entre affichage de pression, de température et de pression de consigne

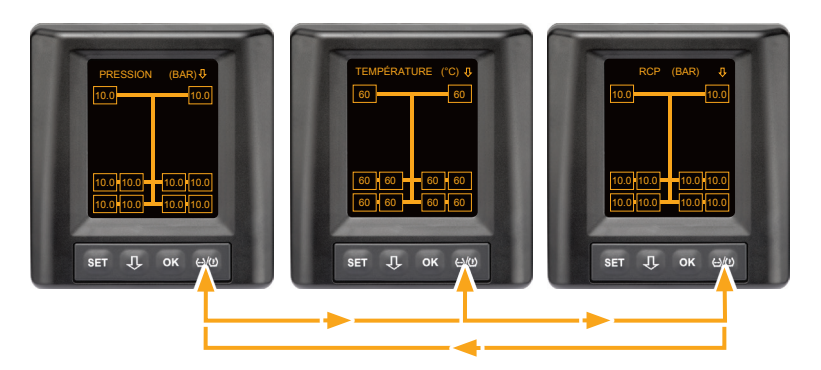

- ◆ Actionner la touche ↔/() pour basculer entre ce qui suit :
  - Affichage de la pression
  - Affichage de la température
  - Affichage de la pression de consigne (Recommended Cold Pressure « RCP »)

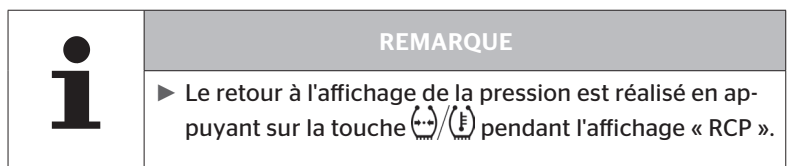

## 7.5.4 Aperçu des messages d'avertissement

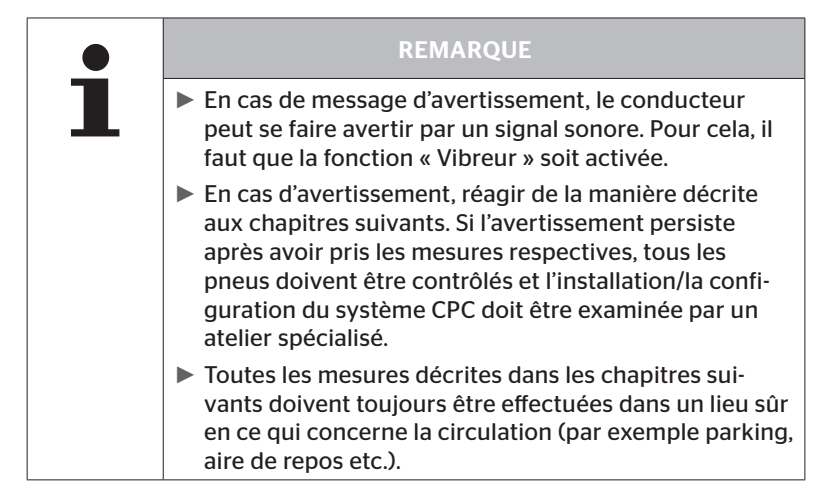

# Fonctionnement

| 🔞 ntinental 🏂 |
|---------------|
|---------------|

| Priorité | Ni-<br>veau | Symbole                | Message d'aver-<br>tissement | Défaut                                                                                                    |
|----------|-------------|------------------------|------------------------------|----------------------------------------------------------------------------------------------------|
| Élevée   | Elevée      | 3*)                    | PERTE DE PRES-<br>SION       | Perte de pression continue et<br>rapide. Un endommagement<br>du pneu, voire sa destruction<br>est possible.                                                             |
|          |             | <b>6.2</b><br>1*), 2*) | FORTE<br>DÉPRESSION          | La pression du pneu chute<br>en dessous de la valeur<br>limite d'alarme. Un endom-<br>magement du pneu, voire sa<br>destruction est possible.                           |
|          |             | 2*)                    | VERIFIER CAP-<br>TEUR        | Le capteur de pneu n'est plus<br>correctement fixé.                                                                                                    |
|          | Bas         | <b>8.2</b><br>1*)      | PRESSION BASSE               | La pression du pneu chute<br>au-dessous du seuil limite<br>d'avertissement recomman-<br>dé. Le pneu peut se retrouver<br>endommagé à long terme.                        |
|          |             | 115                    | TEMPÉRATURE                  | La température mesurée<br>dans le pneu dépasse 115 °C<br>(239 °C). Le capteur de pneu<br>ne fonctionne plus à 120 °C<br>(248 °C).                                       |
|          |             | 9.6<br>4*)             | DIF. DE PRES.                | La pression des pneus entre<br>deux pneus jumeaux dépasse<br>une valeur seuil déterminée.<br>Les pneus pourraient présen-<br>ter une usure différente dans<br>la durée. |
|          |             |                        | PAS DE SIGNAL                | Suite à une intensité de<br>signal insuffisante, aucun<br>protocole de capteur ne peut<br>être affiché.                                                                 |
| Bas      |             | $\times$               | ERREUR CAPTEUR               | Le capteur de pneu est dé-<br>fectueux                                                                                                    |

1\*) La valeur de pression est seulement un exemple, les valeurs limites peuvent être enregistrées par l'atelier spécialisé selon les instructions du fabricant..

2\*) Les hauts niveaux d'avertissement clignotent par un passage des symboles du mode positif au mode négatif.

- 3\*) L'affichage alterne entre le symbole affiché et la valeur de pression.
- 4\*) Le symbole du message d'avertissement de différence de pression pour les deux pneus jumeaux concernés est affiché entre les pneus pour lesquels la différence de pression a été détectée.

## 7.5.5 Messages d'avertissement pour niveau d'avertissement bas

### 7.5.5.1 Capteur de pneu défectueux

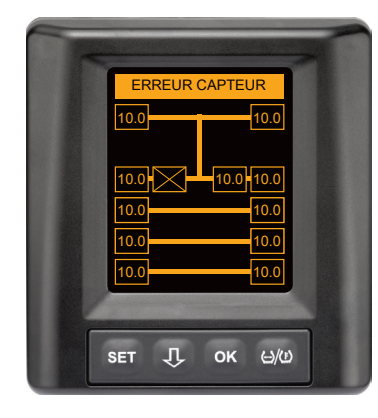

**Type d'avertissement :** niveau d'avertissement bas

Message d'avertissement : erreur capteur

**Erreur :** le capteur de pneu est défectueux.

**Mesure** : faire démonter aussi vite que possible le pneu concerné et faire remplacer le capteur par l'atelier spécialisé. (En cas de capteur de pneu défectueux, aucun avertissement de pression/température n'est possible).

## 7.5.5.2 Pas de signal

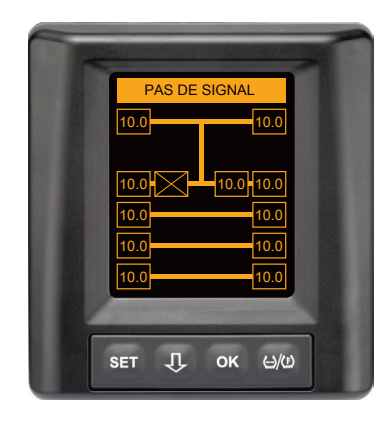

**Type d'avertissement :** niveau d'avertissement bas

Message d'avertissement : pas de signal

**Erreur :** suite à une intensité de signal insuffisante, aucun protocole de capteur ne peut être affiché.

**Mesure** : l'atelier doit clarifier la cause de l'intensité insuffisante du signal. En cas de capteur défectueux, aucun avertissement de pression/température n'est possible.

|   | REMARQUE                                                                                                    |
|---|----------------------------------------------------------------------------------------------------|
| 1 | Dans des conditions défavorables (par ex. un fort<br>rayonnement électromagnétique, une forte émission<br>d'ondes radio etc.), la transmission de signal de cer-<br>tains pneus peut se retrouver perturbée de sorte qu'un<br>avertissement « PAS DE SIGNAL » est émis.                                                                                                    |
|   | Cette opération peut durer jusqu'à 20 minutes pour le<br>camion, et jusqu'à 40 minutes pour la remorque.                                                                                                    |
|   | Pendant cette période, aucun avertissement pour les<br>pneus correspondants n'est possible. La dernière va-<br>leur captée est affichée jusqu'à ce que l'avertissement<br>PAS DE SIGNAL apparaisse.                                                                                                    |
|   | Si avec des véhicules lents < 20 km/h (12,5 mph) ou<br>à l'arrêt un capteur de pneu n'est pas reçu (par ex. en<br>raison de défauts), alors l'avertissement PAS DE SI-<br>GNAL n'est pas affiché. La position correspondante des<br>pneus est toutefois représentée vide / sans contenu.<br>Pour cette position de la roue, une surveillance du<br>pneu et un affichage des messages d'avertissement ne<br>sont pas possibles. |
## 7.5.5.3 Différence de pression

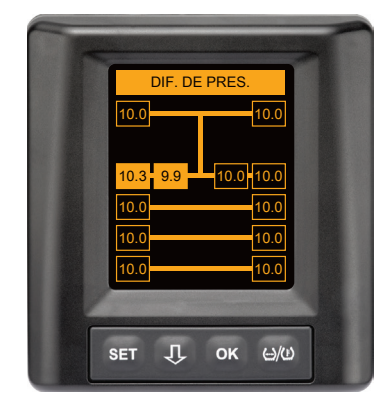

**Type d'avertissement :** niveau d'avertissement bas

Message d'avertissement : dif. de pres.

**Erreur :** la pression des pneus entre deux pneus jumeaux dépasse une valeur seuil déterminée. Les pneus pourraient présenter une usure différente dans la durée.

**Mesure :** ajuster la pression des deux pneus jumeaux dès que possible.

|   | REMARQUE                                                                                                    |
|---|----------------------------------------------------------------------------------------------------|
| 1 | La fonction doit être activée avec le HHT et n'est de ce<br>fait pas disponible pour tous les systèmes.                                                                   |
|   | Le contrôle est effectué au début du cycle d'allumage.<br>[Un éventuel message d'avertissement reste alors actif<br>pendant la totalité du cycle d'allumage.]             |
|   | Corriger la pression de pneu seulement lorsque la<br>température du pneu correspond à la température<br>ambiante. Sinon, il y a risque de régler la mauvaise<br>pression. |

## 7.5.5.4 Température

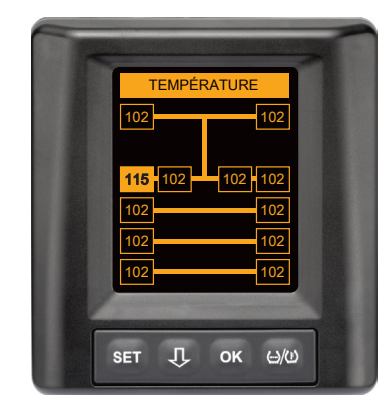

**Type d'avertissement :** niveau d'avertissement bas

Message d'avertissement : température

**Erreur :** la température mesurée dans le pneu dépasse 115 °C (239 °F). Le capteur de pneu ne fonctionne plus à partir de 120 °C (248 °F).

**Mesure** : arrêter le camion immédiatement à un endroit adéquat. Laisser le pneu concerné refroidir et le contrôler ensuite.

## 7.5.5.5 Dépression

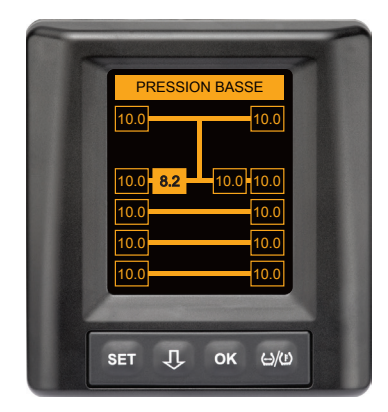

**Type d'avertissement :** niveau d'avertissement bas

Message d'avertissement : pression basse

**Erreur** : la pression du pneu chute en dessous du seuil limite d'avertissement recommandé. Le pneu peut se retrouver endommagé à long terme.

**Mesure** : à la prochaine possibilité (p. ex. service de pneus, station-service etc.), rechercher la cause de la basse pression et régler de nouveau la pression correcte. Si le pneu est endommagé, par ex. par un clou, organiser le plus vite possible une réparation ou un remplacement du pneu concerné par un spécialiste.

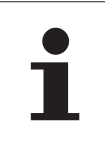

### REMARQUE

Corriger la pression de pneu seulement lorsque la température du pneu correspond à la température ambiante. Sinon, il y a risque de régler la mauvaise pression.

## 7.5.6 Messages d'avertissement pour niveau d'avertissement élevé

### 7.5.6.1 Contrôler le capteur

Les deux affichages apparaissent par alternance dans un intervalle de 1,5 secondes.

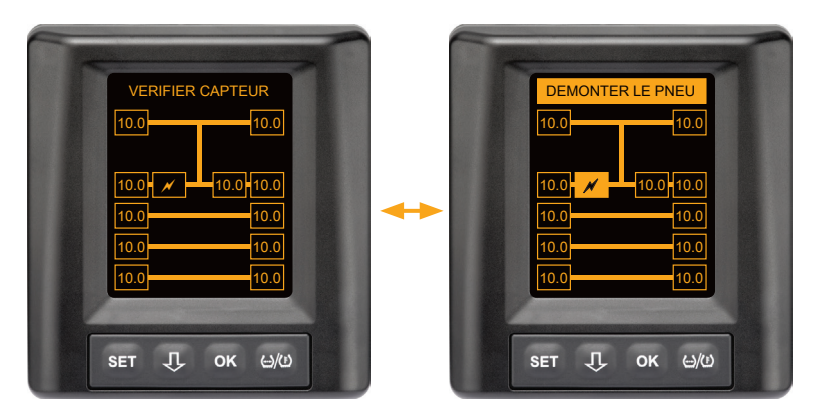

Type d'avertissement : niveau d'avertissement élevé

Message d'avertissement : contrôler le capteur

Erreur : le capteur de pneu n'est pas correctement fixé.

**Mesure** : faire démonter aussi vite que possible le pneu par le personnel spécialisé d'un atelier de pneus et faire remplacer le capteur de pneu et le conteneur de capteur de pneu dans les règles de l'art.

## 7.5.6.2 Forte dépression

Les deux affichages apparaissent par alternance dans un intervalle de 1,5 secondes.

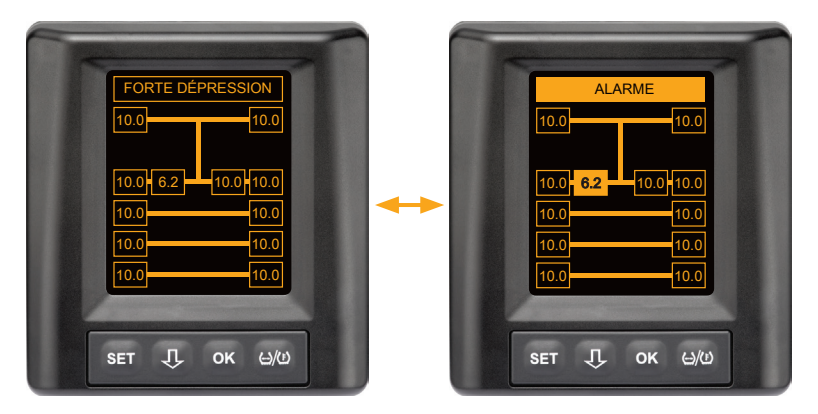

Type d'avertissement : niveau d'avertissement élevé

Message d'avertissement : forte pression de détente

**Erreur :** la pression des pneus tombe en dessous de la valeur limite d'alarme recommandée. Un endommagement du pneu, voire sa destruction est possible.

**Mesure** : arrêter le camion le plus vite possible à un endroit adéquat et rechercher la cause de la basse pression.

Rétablir la pression du pneu et faire contrôler le pneu aussi vite que possible par un spécialiste

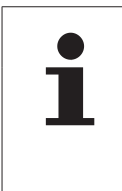

### REMARQUE

Corriger la pression de pneu seulement lorsque la température du pneu correspond à la température ambiante. Sinon, il y a risque de régler la mauvaise pression.

### 7.5.6.3 Perte de pression

Les deux affichages apparaissent par alternance dans un intervalle de 1,5 secondes.

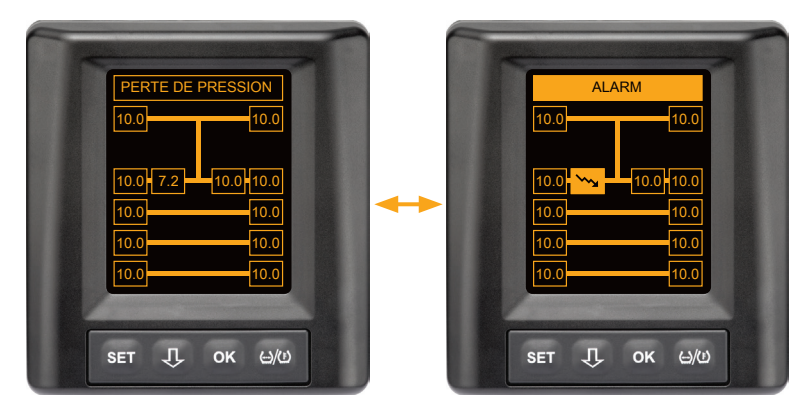

Type d'avertissement : niveau d'avertissement élevé

Message d'avertissement : perte de pression

**Erreur :** perte de pression continue et rapide. Un endommagement du pneu, voire sa destruction est possible.

**Mesure :** arrêter le camion le plus vite possible à un endroit adéquat et rechercher la cause de la perte de pression rapide, faire contrôler le pneu par un spécialiste aussi vite que possible.

🙆 ntinental 🔧

## 7.5.7 Avertissements multiples

Si plusieurs problèmes se manifestent simultanément, un avertissement multiple d'écran s'affiche. La touche  ${\bf J}$  permet d'ouvrir les différents avertissements.

Exemple de messages d'avertissements :

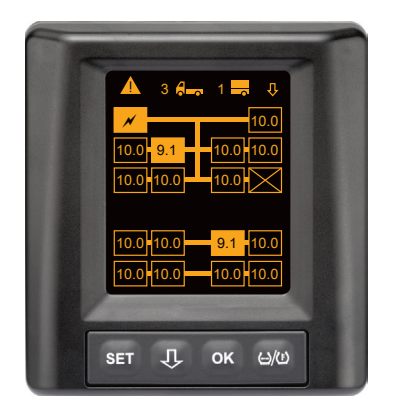

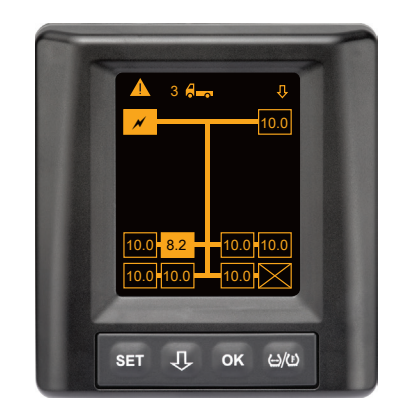

 Dans la ligne de menu Info, le nombre des différents messages d'avertissement s'affiche à côté du symbole pour le camion et la remorque (dans la mesure où il y en a une).

Si un seul et même message est actif pour plusieurs positions de pneus et s'il n'y a pas d'autres erreurs, le message d'avertissement est affiché dans la ligne de menu Info (par ex. pression min.). Le nombre de messages d'avertissement n'est alors pas affiché.

Le symbole du véhicule clignote si un message d'avertissement de niveau élevé est en cours.

Appuyer sur la touche I pour ouvrir les écrans d'avertissement individuels les uns après les autres.

# Fonctionnement

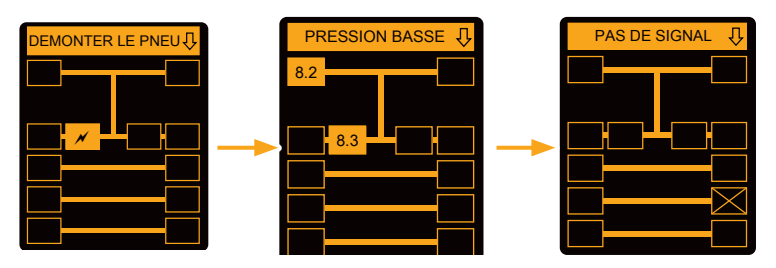

Les écrans d'avertissement individuels indiquent les symboles des différents avertissements.

L'affichage des différents écrans change toutes les 1,5 secondes en présence d'un haut niveau d'avertissement pour les pneus indiqués.

Consulter le chapitre **« 7.5.4 Aperçu des messages d'avertissement »** pour la signification des pictogrammes d'avertissement.

|   | REMARQUE                                                                                                    |
|---|----------------------------------------------------------------------------------------------------|
| 1 | S'il y a plusieurs avertissements pour la position du<br>pneu, seul l'avertissement avec la priorité la plus<br>élevée est représenté dans l'écran d'avertissement<br>multiple (voir également « 7.5.4 Aperçu des mes-<br>sages d'avertissement »). |
|   | <ul> <li>Dans les écrans d'avertissement individuels, ces<br/>avertissements sont affichés dans les écrans corres-<br/>pondants.</li> </ul>                                                                                                    |

## 7.5.8 Particularité du fonctionnement sur des véhicules spéciaux

Il est nécessaire de définir une pression de consigne inférieure à 1,8 bar pour certains véhicules spéciaux.

Dans ce cas, tous les avertissements sont désactivés à l'exception de l'avertissement de perte de pression.

À chaque démarrage du système, l'avertissement suivant est affiché :

« Les avertissements de pression min. sont désactivés à l'exception de Perte de pression ».

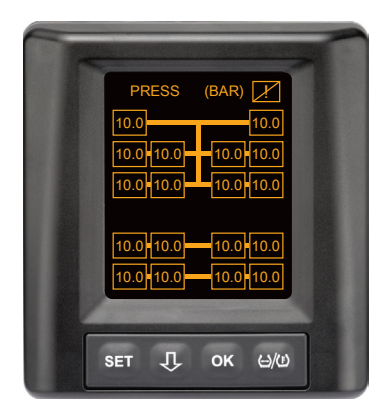

🗿 ntinental 🏂

Les avertissements désactivés sont indiqués en permanence sur l'écran pendant le fonctionnement via un point d'exclamation barré dans le coin supérieur droit.

## 7.5.9 Détection automatique de changement de roue (SWE\*)

La fonction « Détection automatique de changement roue » (Single Wheel Exchange abrégé en SWE) permet un remplacement simplifié d'un pneu individuel avec capteur de roue.

|   | REMARQUE                                                                                                    |  |
|---|----------------------------------------------------------------------------------------------------|--|
| 1 | Si la fonction ATL (détection automatique de re-<br>morque) est activée, alors la détection automatique<br>de changement de roue (SWE) est désactivée.                                                             |  |
|   | Si un essieu relevable est relevé, la détection automa-<br>tique de changement de roue (SWE) ne fonctionne<br>pas.                                                                                                 |  |
|   | Le nouveau capteur de pneus ne peut être détecté<br>que si tous les axes relevables sont abaissés pendant<br>la circulation. La position à laquelle la roue a été rem-<br>placée ne joue aucun rôle dans ce cadre. |  |

Si un seul pneu avec capteur de pression de pneus est remplacé en cours d'utilisation, le système CPC détecte automatiquement ce changement. Une configuration ultérieure avec l'appareil de lecture manuelle n'est pas nécessaire.

- Le nouveau capteur de pression de pneus est en règle générale détecté pendant le premier essai sur route après le changement de pneu.
- Cette procédure est terminée après un déplacement de 10 minutes environ. La prérequis est une vitesse de min. 30 km/h (19 mph) pendant cette durée de circulation.
- Pendant la programmation, aucune valeur de pression n'est visible dans le symbole de pneu correspondant.

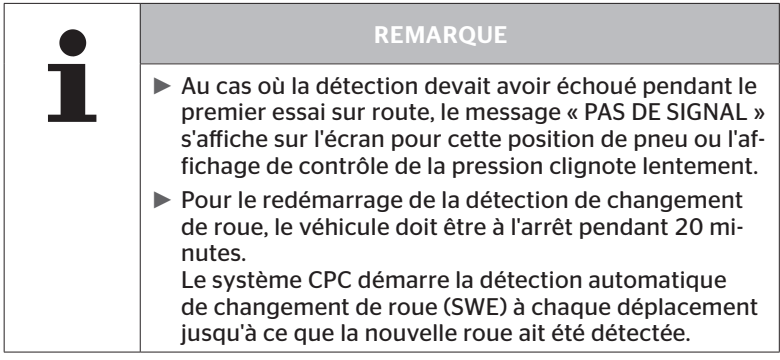

\* SWE est une fonction en option et n'est pas activée dans tous les systèmes CPC.

## 7.6 Fonctionnement avec détection automatique de remorque (ATL\*)

## 7.6.1 Généralités

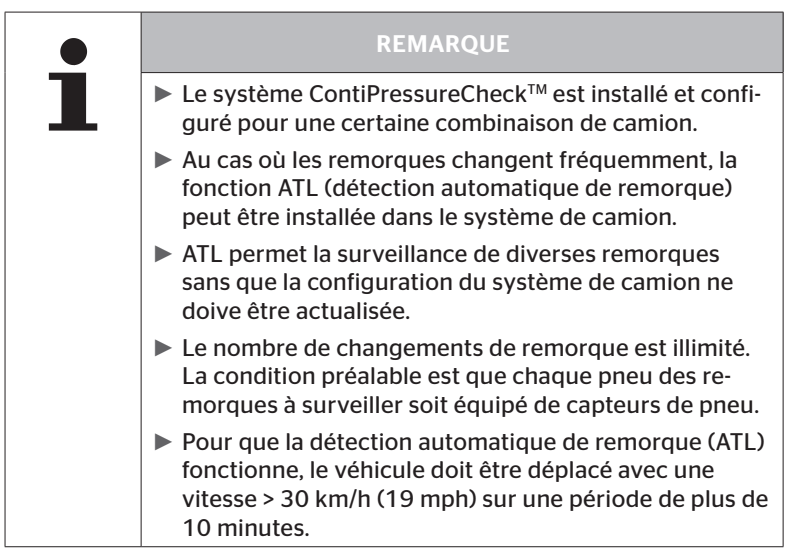

\* ATL est une fonction en option et n'est pas activée dans tous les systèmes CPC.

Ci-après sont représentés deux exemples de combinaisons pour remorques de camion avec détection automatique de remorque :

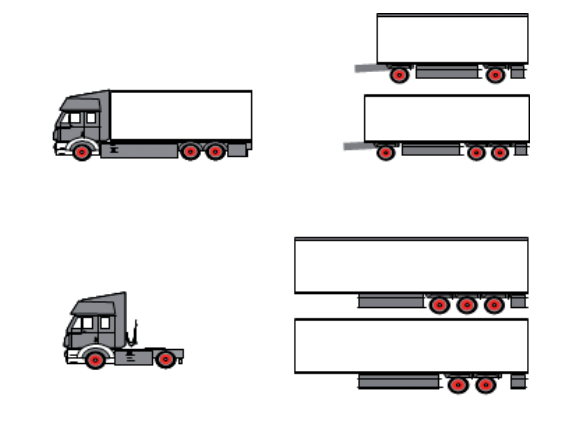

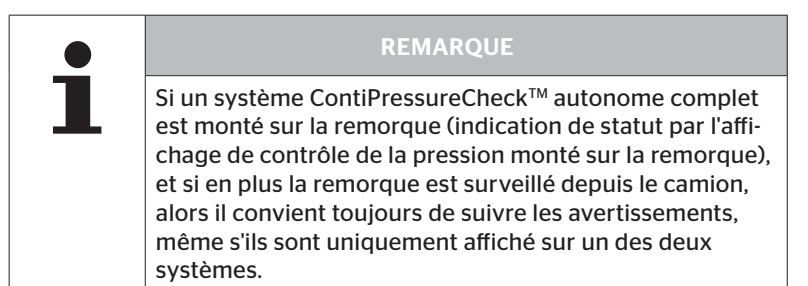

# 7.6.2 Détection automatique de remorque avec position des pneus

L'affichage de la position des pneus d'une remorque surveillée par ATL est possible si :

- La fonction a été activée dans le système du camion.
- La position des pneus a été enregistrée dans les capteurs de la remorque à surveiller.
- Les signaux de tous les capteurs de pneus de la remorques a surveiller sont reçus.

Si l'affichage de la position des pneus est actif pour les pneus de la remorque, le comportement du système correspond au comportement décrit sous « 7.5 Fonctionnement général (sans détection automatique de remorque) » après conclusion de la reconnaissance automatique de remorque.

Si toutes les conditions mentionnées plus haut ne sont pas remplies, la remorque est surveillée sans représentation de la position des pneus. Dans ce cas, les messages d'alarme sont représentés comme décrit aux chapitres **7.6.3** à **7.6.5**.

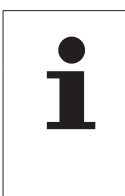

#### REMARQUE

Pour que l'affichage de la position des pneus de la remorque soit possible, tous les essieux relevables présents sur la remorque doivent être abaissés jusqu'à ce que la reconnaissance automatique de remorque soit terminée.

# 7.6.3 Écran de démarrage pour la détection automatique de remorque

Après le démarrage du véhicule, les affichages suivants s'affichent successivement à l'écran :

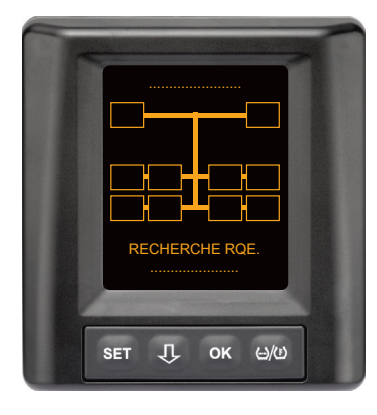

Le système CPC est prêt à fonctionner. Les données de pneus sont affichées progressivement au plus tard une fois le trajet commencé. La détection automatique de remorque (ATL) n'est pas encore terminée.

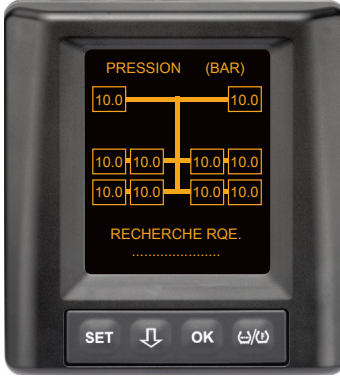

Des données de pneus sont reçues pour toutes les positions de pneus des camions et la détection automatique de remorque (ATL) n'est pas encore terminée. Après conclusion de la détection automatique de remorque, un des affichages suivants apparaît sur l'écran :

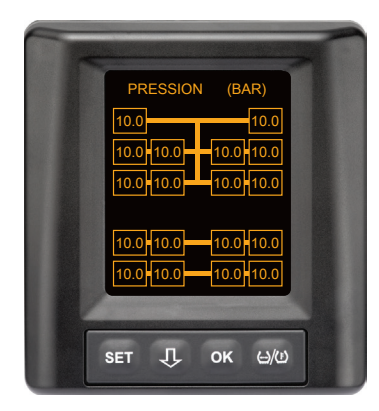

Cet affichage apparaît lorsque les conditions pour la détection automatique de remorque avec position des pneus sont remplies. Les valeurs des pneus de la remorque sont affichées individuellement avec la position. Leur représentation est semblable à celle des pneus du camion.

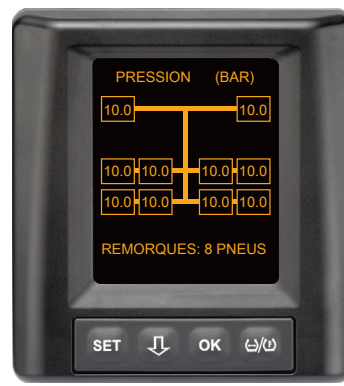

Cet affichage apparaît lorsque les conditions pour la détection automatique de remorque avec position des pneus **ne sont pas** remplies et que les valeurs pour la pression de gonflage et les températures à l'intérieur des pneus reposent dans la plage de valeurs autorisée.

#### REMARQUE

Si les conditions pour la détection automatique de remorque avec position des pneus ne sont pas remplies, les valeurs des pneus de la remorque sont uniquement affichées lorsque le pneu a un problème. Cela est effectué sans indication de position. 7.6.3.1 Aucune remorque trouvée avec des capteurs de pneus

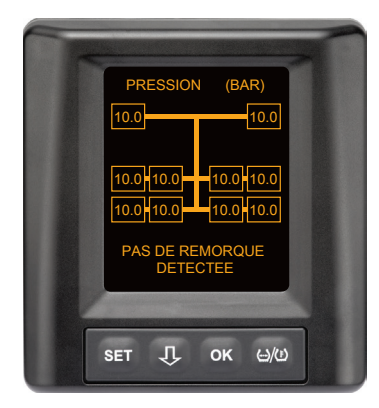

Des données de pneus sont reçues pour toutes les positions de pneus des camions et la détection automatique de remorque (ATL) est terminée, mais aucune remorque n'a été trouvée avec des capteurs de pneus.

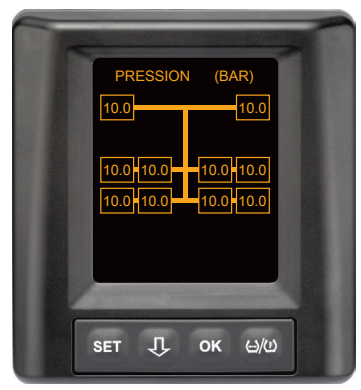

A bout de 60 secondes.

## 7.6.3.2 Cas spéciaux avec la détection automatique de remorque

Exemple de cas 1 :

| Trop peu de pneus sont détectés.                                                                                                    |                                                                                                    |  |
|----------------------------------------------------------------------------------------------------|----------------------------------------------------------------------------------------------------|--|
| Cause                                                                                                    | Mesure de stationnement                                                                                                    |  |
| Pendant la phase d'apprentissage,<br>un essieu relevable est relevé,<br>il n'est ainsi pas détecté pour<br>cette procédure d'apprentissage.<br>Sur l'écran, 4 pneus seulement<br>sont affichés au lieu des 6 pneus<br>attendus.                    |                                                                                                    |  |
| Si quelques pneus sont très<br>éloignés du tracteur ou s'ils sont<br>très fortement cachés (par ex. par<br>une remorque surbaissée), il peut<br>arriver que ces capteurs de pneus<br>ne soient pas détectés en raison<br>de la mauvaise réception. | <ul> <li>Contacter un atelier spéciali-<br/>sé, y faire orienter / position-<br/>ner le récepteur supplémen-<br/>taire de manière appropriée<br/>ou installer un système CPC<br/>propre sur la remorque</li> </ul> |  |

#### Exemple de cas 2 :

| La phase d'apprentissage dure jusqu'à 30 minutes.                                                                                         |                                                                                                    |  |
|----------------------------------------------------------------------------------------------------|----------------------------------------------------------------------------------------------------|--|
| Cause                                                                                                    | Mesure de stationnement                                                                                                    |  |
| Pendant la phase d'apprentissage,<br>un autre véhicule en circulation<br>avec un autre système CPC s'est<br>trouvé à proximité immédiate. |                                                                                                    |  |
| La réception de certains des cap-<br>teurs de pneu de la remorque est<br>restreinte. Cela prolonge la durée<br>d'apprentissage ATL.       | <ul> <li>Contacter un atelier spéciali-<br/>sé, y faire orienter / position-<br/>ner le récepteur supplémen-<br/>taire de manière appropriée<br/>ou installer un système CPC<br/>propre sur la remorque</li> </ul> |  |

#### Exemple de cas 3 :

| Les valeurs de l'ancienne remorque sont encore affichées bien que<br>la remorque ait été découplée ou remplacée.                                                                                                    |                                                                                                    |  |
|----------------------------------------------------------------------------------------------------|----------------------------------------------------------------------------------------------------|--|
| Cause                                                                                                    | Mesure de stationnement                                                                                                    |  |
| Remorque découplée et circula-<br>tion poursuivie dans les 15 mi-<br>nutes.<br>Le système part du postulat<br>que la remorque reste attelée et<br>affiche les pneus de la remorque.<br>Après environ 40 minutes, un<br>avertissement PAS DE SIGNAL est<br>affiché pour tous les pneus de la<br>remorque.   | <ul> <li>Il est recommandé de couper<br/>l'allumage pendant au moins<br/>20 secondes après le dé-<br/>couplage d'une remorque.</li> </ul> |  |
| La remorque a été découpée dans<br>les 15 minutes.<br>Le système part du postulat que<br>la remorque précédente reste<br>attelée et affiche le nombre de<br>pneus de cette remorque.<br>Après environ 40 minutes, l'aver-<br>tissement PAS DE SIGNAL est<br>affiché pour tous les pneus de la<br>remorque. | <ul> <li>Il est recommandé de couper<br/>l'allumage pendant au moins<br/>20 secondes après chaque<br/>changement de remorque.</li> </ul>  |  |

#### Exemple de cas 4 :

| Trop de pneus sont parfois appris.                                                                                                    |                                                                                                    |  |
|----------------------------------------------------------------------------------------------------|----------------------------------------------------------------------------------------------------|--|
| Cause                                                                                                    | Mesure de stationnement                                                                                                    |  |
| Lors de la détection automatique<br>de remorque, tous les signaux<br>des capteurs de pneu inconnus à<br>proximité immédiate sont pris en<br>compte.                                                                                                    | <ul> <li>Arrêter le véhicule et<br/>redémarrer le processus<br/>d'apprentissage en cou-<br/>pant l'allumage pendant<br/>au moins 20 secondes.</li> </ul> |  |
| De plus, seuls des signaux de<br>véhicules en circulation qui se<br>trouvent à proximité immédiate<br>(env. 5 à 10 m - 16 à 33 ft) du ca-<br>mion (comme par ex. la remorque<br>venant d'être attelée) pendant<br>env. 8 à 10 minutes sont accep-<br>tés.<br>Si pendant la totalité de la phase<br>d'apprentissage un autre véhicule<br>avec des capteurs de pneu se<br>trouve à proximité immédiate, il<br>peut arriver que certains capteurs<br>de pneu de l'autre véhicule soient<br>également appris. |                                                                                                    |  |

# Fonctionnement

#### Exemple de cas 5

| Le même nombre de pneus en trop est toujours trouvé lors de la détection automatique de remorque.                                                                                                    |                                                                                                    |  |
|----------------------------------------------------------------------------------------------------|----------------------------------------------------------------------------------------------------|--|
| Cause                                                                                                    | Mesure de stationnement                                                                                                    |  |
| La détection automatique de<br>changement de roue (SWE) est<br>désactivée avec ATL.<br>Ainsi, si un pneu ou un capteur<br>de pneu a été remplacé sur le<br>tracteur, cela n'est pas détecté<br>automatiquement par le système<br>CPC du tracteur. Le nouveau<br>capteur de pneu est considéré<br>comme inconnu et un capteur<br>de roue est interprété comme<br>remorque à chaque procédure<br>d'apprentissage ATL. La même<br>chose s'applique en conséquence<br>au cas où plus d'un capteur de<br>roue est remplacé sur le tracteur<br>sans que la configuration ait été<br>adaptée. | <ul> <li>La configuration du système<br/>CPC du tracteur doit être<br/>actualisée avec les nouveaux<br/>capteurs de pneus.<br/>Les options de menu sui-<br/>vantes sont disponibles à cet<br/>effet dans l'appareil de lecture<br/>manuelle (HHT) :</li> <li>Installation - Nouvelle inst.<br/>ou</li> <li>Modification - Modifier ins-<br/>tall Modifier ID capteur</li> </ul> |  |
|                                                                                                    |                                                                                                    |  |

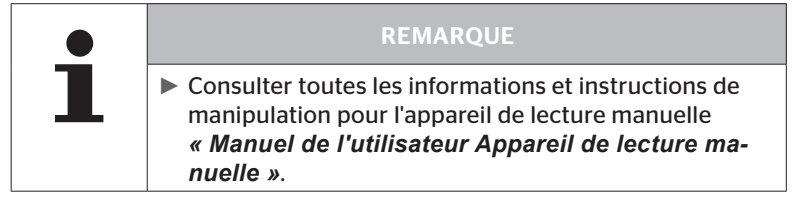

#### Exemple de cas 6

| Avec la détection automatique de remorque avec position, les<br>pneus de la remorque sont toujours affichés sans position.                                                                                                |                                                                                                    |  |
|----------------------------------------------------------------------------------------------------|----------------------------------------------------------------------------------------------------|--|
| Cause                                                                                                    | Mesure de stationnement                                                                                                    |  |
| Le système contrôle toutes les<br>positions des pneus des capteurs<br>reçus pour leur intégralité et leur<br>plausibilité. Si un de ces critères<br>n'est pas rempli, il revient dans la<br>représentation sans position. | <ul> <li>Nouvelle affectation de toutes<br/>les positions de pneus dans la<br/>remorque.</li> <li>L'option de menu suivant est<br/>disponible à cet effet dans<br/>l'appareil de lecture manuelle<br/>(HHT) :</li> </ul> |  |
|                                                                                                    | <ul> <li>Capteur de pneus - Contr. ts<br/>les pneus</li> </ul>                                                                                                    |  |

|   | REMARQUE                                                                                                    |
|---|----------------------------------------------------------------------------------------------------|
| 1 | <ul> <li>Consulter toutes les informations et instructions de<br/>manipulation pour l'appareil de lecture manuelle<br/>« Manuel de l'utilisateur Appareil de lecture ma-<br/>nuelle ».</li> </ul> |

# 7.6.4 Messages d'avertissement avec la détection automatique de remorque

Exemple de message d'avertissement à haut niveau d'avertissement pour un pneu de remorque :

Les deux affichages apparaissent par alternance dans un intervalle de 1,5 secondes.

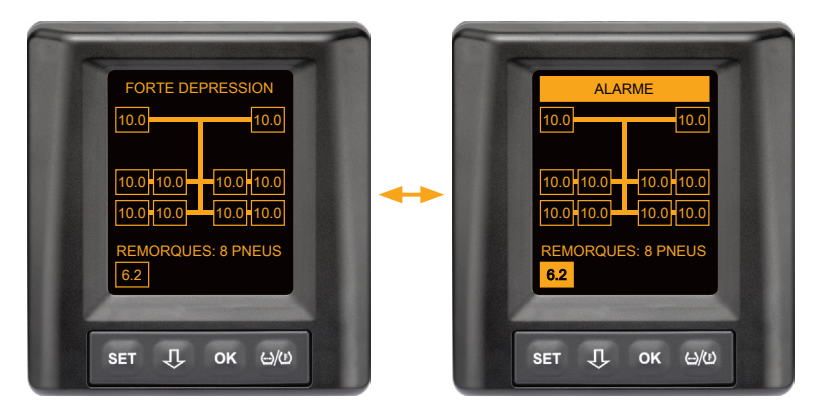

1 des 8 pneus de remorque a un problème.

La position du pneu concerné n'est pas affichée.

Consulter le chapitre « 7.5.4 Aperçu des messages d'avertissement » pour la signification des pictogrammes d'avertissement.

# Ontinental 🏂

# 7.6.5 Avertissements multiples pour pneus de remorque en cas de détection automatique de remorque

Les deux affichages apparaissent par alternance dans un intervalle de 1,5 secondes.

Exemple de message d'avertissement quadruple :

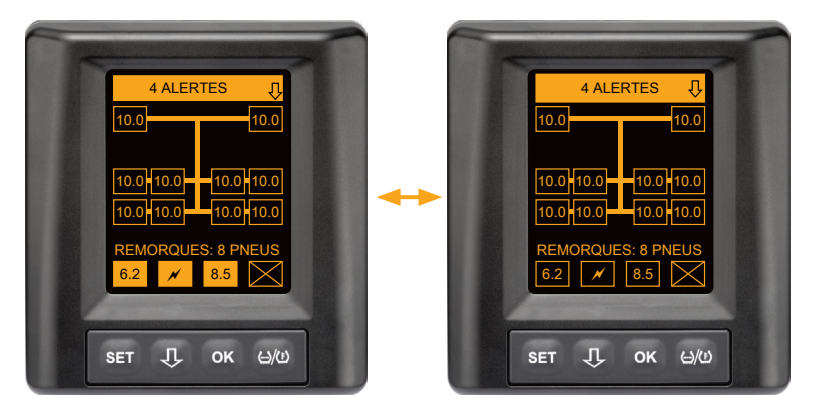

Au moins 4 des 8 pneus de remorque ont un problème.

Si plus de 4 pneus de remorque ont un problème, seuls les avertissements ayant les priorités élevées sont affichés.

Pour les priorités des avertissements et la signification des pictogrammes d'avertissement, consulter le chapitre « **7.5.4 Aperçu des** *messages d'avertissement ».* 

Les positions des pneus concernés ne sont pas affichées.

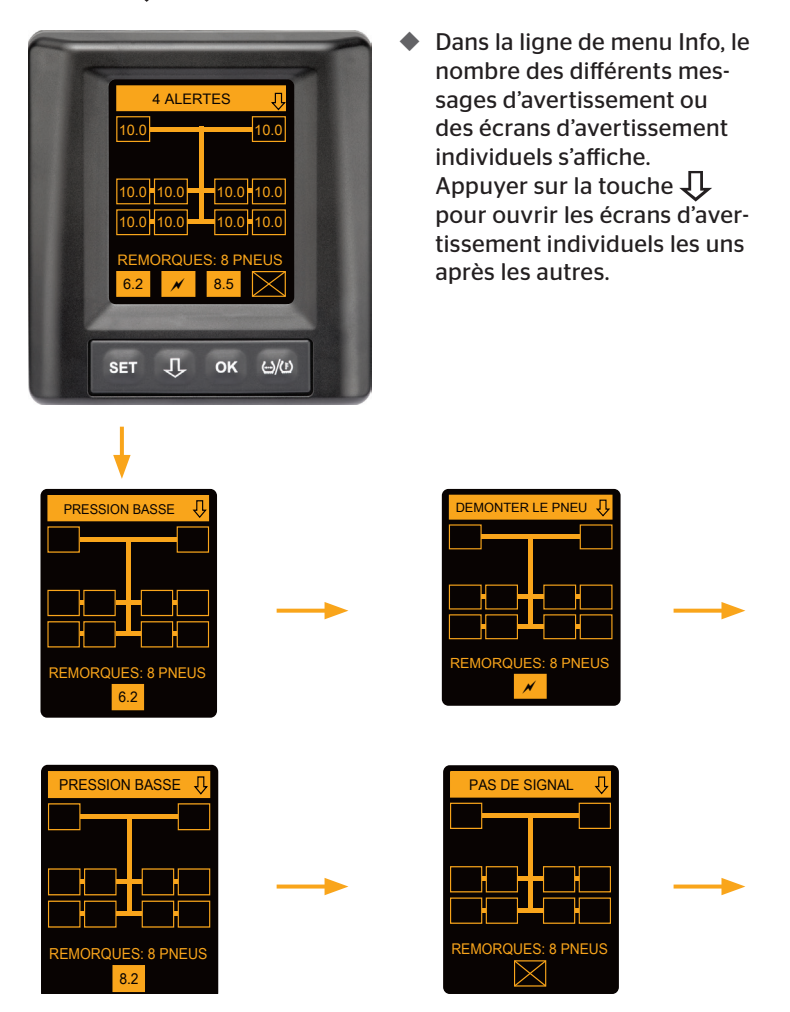

Les écrans d'avertissement individuels indiquent les symboles des différents avertissements. L'affichage des différents écrans change toutes les 1,5 secondes en présence d'un haut niveau d'avertissement pour les pneus indiqués. Consulter le chapitre **« 7.5.4 Aperçu des messages** *d'avertissement »* pour la signification des pictogrammes.

## 7.6.6 Avertissements multiples pour pneus de camion et de remorque en cas de détection automatique de remorque

Les deux affichages apparaissent par alternance dans un intervalle de 1,5 secondes.

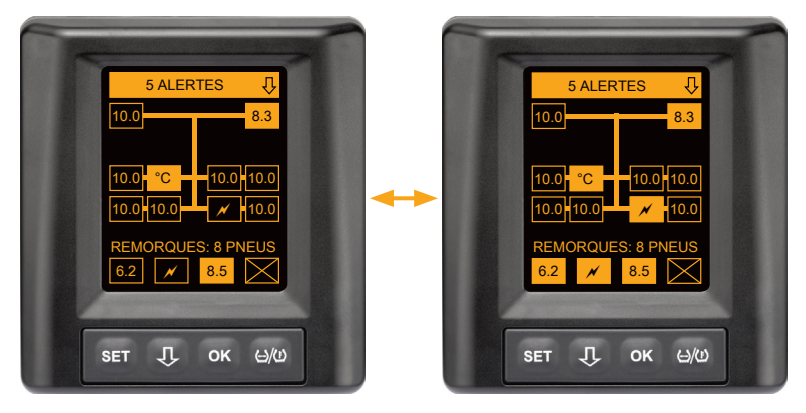

5 messages d'avertissement différents pour les pneus de camion et de remorque.

3 des 10 pneus de camion ont un problème. Les positions sont affichées.

Au moins 4 des 8 pneus de remorque ont un problème.

Si plus de 4 pneus de remorque ont un problème, seuls les avertissements ayant les priorités élevées sont affichés.

Pour les priorités des avertissements et la signification des pictogrammes d'avertissement, consulter le chapitre « **7.5.4 Aperçu des** *messages d'avertissement »*.

Les positions des pneus de remorque concernés ne sont pas affichées.

 Dans la ligne de menu Info, le nombre des différents messages d'avertissement ou des écrans d'avertissement individuels s'affiche.

Appuyer sur la touche  $\mathbf{J}$  pour ouvrir les écrans d'avertissement individuels les uns après les autres.

# 7.6.7 Détection automatique de remorque avec surveillance de l'environnement (SO\*)

La surveillance de l'environnement (Surrounding Observer, abréviation SO) est une option supplémentaire pour la détection automatique de remorque (ATL).

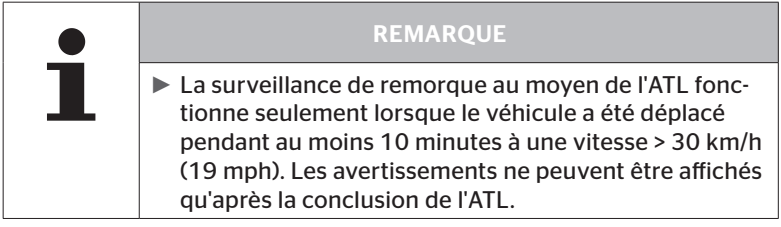

\* SO est une fonction en option et n'est pas activée dans tous les systèmes CPC.

Pour détecter un pneu avec une forte dépression de détente dès le début du déplacement, la fonction surveillance d'environnement (SO) peut être activée avec l'appareil de lecture manuel (HHT) sur le système ContiPressureCheck<sup>™</sup>.

La surveillance de l'environnement évalue à partir de la mise en service du système ContiPressureCheck<sup>™</sup> **tous** les signaux de capteur de pneu reçus et contrôle si ceux-ci présentent une forte pression de détente.

En cas de forte dépression avec les capteurs de pneu reçus, un avertissement FORTE DÉPRESSION est immédiatement émis pour ce pneu. Cela n'a lieu que si l'ATL n'est pas encore terminé à ce moment.

L'avertissement FORTE DÉPRESSION s'oriente à la pression de consigne réglée pour l'ATL. Si par ex. 9,0 bar (130,5 psi) a été réglé comme pression de consigne pour ATL, alors des avertissements sont affichés pour tous les capteurs de pneu reçus qui mesurent une pression inférieure à 7,2 bar (104,4 psi).

Représentation ATL + SO pendant la phase d'apprentissage.

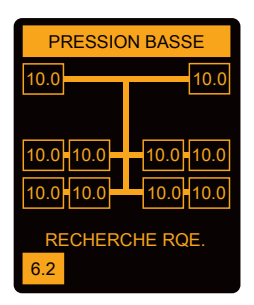

Représentation après la phase d'apprentissage terminée avec succès.

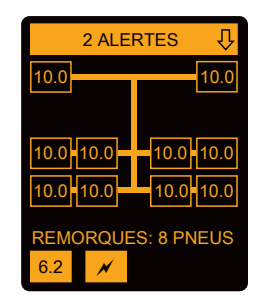

On détecte si la surveillance d'environnement (SO) a été activée au fait que pendant la phase d'apprentissage déjà, un avertissement possible FORTE DÉPRESSION est affichée. La phase d'apprentissage est identifiée par la remarque RECHERCHE REMORQUE.

- L'image gauche montre un avertissement avec la surveillance d'environnement (SO) activée.
- L'image droite montre les avertissements avec une remorque apprise.

Lorsque la détection de remorque est terminée, l'ATL et la surveillance de l'environnement (SO) sont automatiquement terminés.

|   | REMARQUE                                                                                                    |  |
|---|----------------------------------------------------------------------------------------------------|--|
| 1 | La surveillance d'environnement montre uniquement<br>l'avertissement FORTE DÉPRESSION ».                                                                                                    |  |
|   | <ul> <li>L'avertissement FORTE DÉPRESSION par la surveil-<br/>lance de l'environnement ne doit pas forcément être<br/>imputable à sa propre remorque mais peut également<br/>être dû aux véhicule voisins.</li> <li>Le conducteur a toutefois la possibilité de contrôler la<br/>pression de détente de sa remorque en cas d'avertis-<br/>sement.</li> </ul> |  |

# 8 Messages d'erreur

Si le fonctionnement du système ContiPressureCheck<sup>™</sup> est perturbé, les messages d'erreur suivants peuvent être affichés :

| Message d'erreur                                                            | Cause                                                         | Mesure                                                                                                    |
|-----------------------------------------------------------------------------|---------------------------------------------------------------|----------------------------------------------------------------------------------------------------|
| ERREURE<br>SYSTÈME<br>10011005<br>SET J OK 6/0<br>DISPLAY-<br>ERROR<br>1006 | Le système Conti-<br>PressureCheck™<br>n'est pas fonctionnel. | Contacter le plus vite<br>possible un atelier<br>spécialisé afin d'organi-<br>ser une réparation du<br>système.                          |
| Le message d'erreur représent<br>uniquement en anglais, indépe              | té ci-dessus (DISPLAY ERROR<br>endamment de la langue sélec   | 1006) est affiché sur l'écran<br>tionnée.                                                                                                |
| ERREURE<br>SYSTÈME<br>1009<br>Set J ok 6/0                                  | Ajouter récepteur :<br>ligne ouverte ou<br>court-circuitée.   | Contrôler le connec-<br>teur sur le récepteur<br>supplémentaire et la<br>CCU. Contrôler le câble<br>et le récepteur supplé-<br>mentaire. |

| Message d'erreur                           | Cause                                                                                            | Mesure                                                                    |
|--------------------------------------------|--------------------------------------------------------------------------------------------------|---------------------------------------------------------------------------|
| SYSTÈME<br>INACTIF<br>SET J OK GIO         | Le système Conti-<br>PressureCheck™<br>n'est pas fonctionnel.                                    | Un atelier spécialisé<br>doit activer le système<br>ContiPressure-Check™. |
| SYSTÈME<br>NON<br>CONFIGURÉ<br>SET J OK MO | L'installation du<br>système<br>ContiPressure-<br>Check™n'est pas<br>réalisée correcte-<br>ment. | Un atelier spécialisé<br>doit terminer le pro-<br>cessus d'installation.  |

# 9 Affichage de contrôle de la pression

L'affichage de contrôle de la pression se trouve sur la remorque.

Pendant le fonctionnement, s'assurer que l'affichage de contrôle de la pression est visible dans le rétroviseur. Pour cela, l'affichage de contrôle de la pression clignote pendant 15 secondes à chaque démarrage de véhicule.

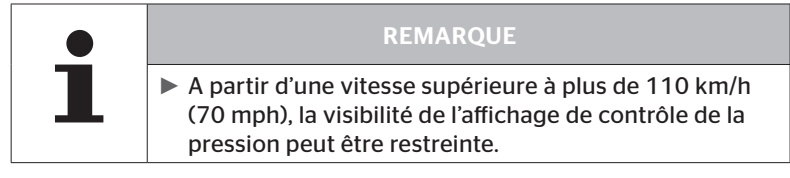

9.1 États de service de l'affichage de contrôle de la pression

|   | REMARQUE                                                                                                    |
|---|----------------------------------------------------------------------------------------------------|
| 1 | Pour contrôler la fonctionnalité du système CPC sur la<br>remorque, il faut effectuer une activation et une désac-<br>tivation régulière du système CPC.                                                                                                    |
|   | <ul> <li>Si l'unité de commande montée sur la remorque<br/>n'est <b>pas</b> branchée sur une alimentation en cou-<br/>rant continu, l'affichage de contrôle de la pression<br/>s'allume pendant 15 secondes au démarrage de<br/>l'allumage.</li> </ul>            |
|   | <ul> <li>Si l'unité de commande montée sur la remorque est<br/>branchée sur une alimentation en courant continu,<br/>l'affichage de contrôle de la pression s'allume seule-<br/>ment lorsque l'interrupteur principal de la batterie<br/>est actionné.</li> </ul> |

Contrôle automatique de fonctionnalité

Si la remorque n'a pas été déplacée pendant plus de 15 minutes ou très lentement seulement, l'affichage de contrôle de la pression s'allume pendant 15 secondes après le démarrage pour indiquer au conducteur la fonctionnalité du système CPC sur la remorque. L'affichage de contrôle de la pression est visible dans le rétroviseur latéral de gauche, il affiche les états de service suivants :

| Affichage                                                                                                    | Etat de service                                                                             | Remarque                                                                                                    |
|----------------------------------------------------------------------------------------------------|---------------------------------------------------------------------------------------------|----------------------------------------------------------------------------------------------------|
| Pas de signal                                                                                                    | ll n'existe aucun mes-<br>sage d'avertissement<br>pour la remorque.                         | Une panne de l'affichage de<br>contrôle de la pression ou du<br>système CPC sur la remorque pen-<br>dant la conduite n'est pas affichée.<br>Le système CPC pour la remorque<br>n'est pas prêt à fonctionner pour<br>le reste de ce trajet. Au prochain<br>démarrage de l'allumage, cette<br>panne sera détectée (voir le point<br>suivant).                                                                                                    |
| S'allume pour<br>15 secondes (à la<br>mise en marche du<br>système CPC et au<br>démarrage après<br>une pause prolon-<br>gée)                         | Le système CPC et<br>l'affichage de contrôle<br>de la pression sont<br>prêts à fonctionner. | Si en cas d'allumage du système<br>CPC (démarrage de l'allumage ou<br>actionnement de l'interrupteur<br>principal de la batterie) l'affichage<br>de contrôle de la pression n'af-<br>fiche aucun signal, soit le système<br>CPC sur la remorque n'est pas<br>prêt à fonctionner, soit l'affichage<br>de contrôle de la pression est<br>défectueux. Dans ce cas, une sur-<br>veillance de la pression du pneu<br>sur la remorque n'est pas possible<br>et il convient de s'adresser le plus<br>rapidement possible à l'atelier de<br>service.            |
| Clignote lente-<br>ment**<br>(Code de clignote-<br>ment UE : toutes<br>les 2,5 secondes)<br>(Code de clignote-<br>ment US :<br>éclairage<br>continu) | Un message d'aver-<br>tissement du niveau<br>« bas » est en suspens<br>sur la remorque.     | Au prochain emplacement<br>adéquat (par ex. parc de station-<br>nement, aire de repos, station<br>service) contrôler la pression de<br>gonflage de tous les pneus de la<br>remorque et la corriger si néces-<br>saire. Si à la reprise de la circula-<br>tion, le clignotement lent clignote<br>de nouveau, se rendre à un atelier<br>de service.<br>Pour les avertissements du niveau<br>bas s'appliquent sinon les mêmes<br>mesures que celles décrites<br>au chapitre « 7.5.5 Messages<br>d'avertissement pour niveau<br>d'avertissement pour niveau |

| Affichage                                                                                                    | Etat de service                                                                         | Remarque                                                                                                    |
|----------------------------------------------------------------------------------------------------|-----------------------------------------------------------------------------------------|----------------------------------------------------------------------------------------------------|
| Clignotement ra-<br>pide**<br>(Code de clignote-<br>ment UE :<br>5x par seconde)<br>(Code de clignote-<br>ment US :<br>toutes les 4 se-<br>condes) | Un message d'aver-<br>tissement du niveau<br>« élevé » est en cours<br>sur la remorque. | Arrêter le camion aussi rapide-<br>ment que possible.<br>Contrôler* pour tous les pneus de<br>remorque si une perte rapide de<br>pression ou une forte pression de<br>détente sont présentes.<br>Dans ce cas, faire contrôler<br>le(s) pneu(s) le plus rapidement<br>possible par un spécialiste et si<br>nécessaire réparer ou remplacer<br>le pneu.<br>Si après cette mesure corrective le<br>clignotement rapide se reproduit<br>à la suite du trajet, il convient de<br>consulter un atelier de service. |
|                                                                                                    |                                                                                         | Pour les avertissements du niveau<br>haut s'appliquent sinon les mêmes<br>mesures que celles décrites au<br>chapitre « 7.5.6 Messages d'aver-<br>tissement pour niveau d'avertis-<br>sement élevé ».                                                                                                    |
| Clignote très<br>lentement                                                                                                    |                                                                                         |                                                                                                    |
| (code de clignote-<br>ment UE :<br>indisponible)                                                                                                   | Une erreur système<br>est en cours sur la                                               | À la prochaine opportunité, se<br>rendre à un atelier de service et                                                                                                    |
| (Code de clignote-<br>ment US :<br>toutes les 2 mi-<br>nutes)                                                                                      | remorque.                                                                               | faire résoudre l'erreur système.                                                                                                    |

\* Augmenter uniquement la pression du pneu lorsque la température de pneu est égale à la température ambiante.

Sinon, il y a risque de régler la mauvaise pression.

\*\* Le comportement dépend de la configuration déterminée dans l'appareil de lecture manuelle HHT.

Affichage de l'état de service de l'affichage de contrôle de la pression après avoir parqué la remorque

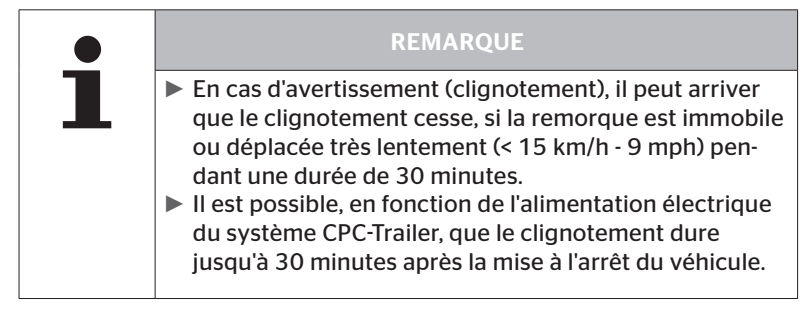

## 9.2 Réaligner l'affichage de contrôle de la pression

Si l'affichage de contrôle de la pression est déréglé, c'est-à-dire seulement lisible de manière insuffisante au démarrage de l'allumage, l'affichage doit être de nouveau orienté.

Procéder comme suit pour l'alignement de l'affichage de contrôle de la pression :

- Desserrer l'écrou de serrage sur l'affichage de contrôle de la pression et aligner l'affichage de contrôle de la pression sur le rétroviseur latéral.
- Ensuite, serrer à fond l'écrou de serrage à 2 Nm (1.48 lb-ft) (vissé à la main), de sorte que l'articulation sphérique du bras en caoutchouc ne puisse plus se déplacer à l'intérieur du réceptacle.

| REMARQUE                                                                                                    |
|----------------------------------------------------------------------------------------------------|
| En cas de températures inférieures à 2 °C (35,6 °F), le<br>couple de serrage ne doit pas dépasser 2 Nm (1.48 lb-<br>ft), des détériorations risquent sinon de se produire. |
| En cas de hautes températures, adapter le couple de<br>serrage en conséquence.                                                                                             |
| De préférence, faire effectuer ou contrôler l'alignement<br>à l'atelier de service.                                                                                        |

# 10 Nettoyage de l'écran

|  | ATTENTION                                                                                                    |
|--|----------------------------------------------------------------------------------------------------|
|  | Respecter les consignes de nettoyage et de sécurité suivantes avant le nettoyage de l'écran :                                                                                                    |
|  | <ul> <li>Nettoyer l'écran uniquement avec un chiffon doux sec<br/>et non pelucheux.</li> </ul>                                                                                                    |
|  | Même pour le nettoyage en cas de fort encrassement,<br>le chiffon de nettoyage ne doit être humecté que légè-<br>rement, de préférence seulement avec très peu d'eau.                                   |
|  | Même en cas de fort encrassement, ne jamais utiliser<br>de produits de nettoyage agressifs et récurrents, et<br>en aucun cas de solvants susceptibles d'attaquer la<br>surface en plastique de l'écran. |

# 11 Entretien

- Nettoyer régulièrement la surface lumineuse de l'affichage de contrôle de la pression.
- Libérer l'appareil de commande central et le récepteur supplémentaire des impuretés (par exemple neige ou neige fondante) afin que la puissance de réception ne soit pas entravée.
- Pendant l'utilisation du système CPC, contrôler à intervalles réguliers la totalité des vissages et des jonctions.

# 12 Élimination

## 12.1 Remarques générales

Continental s'efforce de respecter l'environnement. Comme pour d'autres appareils en fin de vie, la reprise par Continental peut s'effectuer par les voies habituelles. Pour des détails concernant l'élimination, veuillez vous adresser à votre partenaire de distribution autorisé.

- Mettre à la ferraille ou recycler les métaux et plastiques purs.
- Éliminer les autres composants comme le détergent ou les composants électriques (comme par ex. le boîtier électronique centrale, le récepteur supplémentaire) dans le respect des dispositions légales.

## 12.2 Capteur de pneus

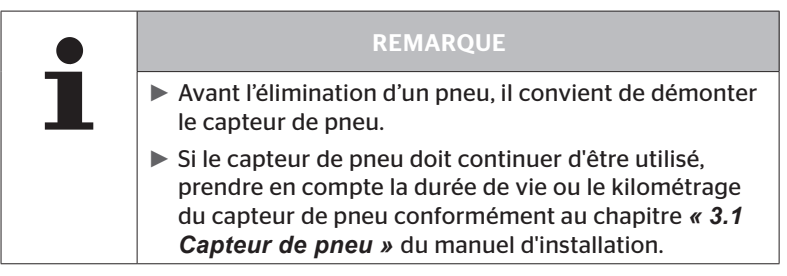

Le capteur de pression de pneus contient une batterie à lithium fermement scellée dans le boîtier et ne pouvant pas être changée. Une fois le capteur en fin de vie, procéder à son élimination en respectant toutes les lois et prescriptions nationales, régionales et locales en vigueur actuellement. À cet effet, la remise à un partenaire de distribution CPC autorisé ou le renvoi au point de collecte central CPC (adresse, voir chapitre **« 12.4 Point de collecte CPC »**) est possible.

## 12.3 Composants électriques/électroniques

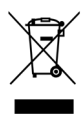

Tous les autres composants électriques/électroniques (à l'exception du capteur de pneu) doivent être éliminés selon la directive européenne 2002/96/CE-DEEE sur les appareils électriques et électroniques usagés (Waste Electrical and Electronic Equipment). Pour toute question, s'adresser à l'autorité communale compétente en matière d'élimination des déchets.

## 12.4 Point de collecte CPC

#### Adresse :

Continental Trading GmbH

« Département Elimination »

VDO-Straße 1

Bâtiment B14

64832 Babenhausen

Allemagne

# 13 Déclaration de conformité

Le système CPC remplit les exigences légales fondamentales et les prescriptions significatives de l'Union européenne (UE) et des USA ainsi que pour les autres pays répertoriés sous **www.contipressurecheck.com**.

La déclaration de conformité originale est fournie (EC-Declaration of Conformity réf. 17340510000).

Elle se trouve également sous www.contipressurecheck.com/downloads.
### 14 Certifications

Les certificats individuels sont joints aux documents relatifs au système. La version actuelle est disponible sous :

www.contipressurecheck.com/downloads.

#### 14.1 Certification radio

Une autorisation radio pour le système CPC a été accordée dans les pays suivants.

 Homologation Certificate Vehicle Components (réf. 17340480000)

#### 14.2 Autorisation générale d'exploitation

Concernant le système CPC, il existe une autorisation générale d'exploitation (ABE), accordée par l'office fédéral des véhicules à moteurs.

#### AUTORISATION D'EXPLOITATION GÉNÉRALE (ABE) (Réf. 17340280000)

#### 14.3 ADR

Le système CPC convient en principe pour les véhicules (ADR) transportant des marchandises dangereuses.

Une déclaration de conformité conformément à ADR qui contient les classes de produit dangereux homologuées existe pour le système CPC.

 Déclaration de conformité ADR système CPC (Réf. 17340500000)

# 15 Index

# Α

| Abréviations8               |
|-----------------------------|
| Adresse du fabricant 10     |
| Affichage de contrôle de la |
| pression65                  |
| Alignement68                |
| États de service65          |
| Avertissements9             |
| Avertissements multiples 42 |

# С

| Caractéristiques techniques | 10 |
|-----------------------------|----|
| Certifications              | 73 |

# D

| Déclaration de conformité72                         |
|-----------------------------------------------------|
| Demande automatique de<br>langue19                  |
| Détection automatique de changement de roue (SWE)45 |
| Détection automatique de remorque (ATL)46           |

# Ε

| Écran de démarrage | 18 |
|--------------------|----|
| Elimination        | 70 |

# L

| Limitation de l | la responsabilité ` | 7 |
|-----------------|---------------------|---|
|-----------------|---------------------|---|

#### Μ

| Maintenance du système69        |
|---------------------------------|
| Menu de réglage22               |
| Activer/désactiver le vibreur24 |
| Mode Jour/nuit                  |
| Sélectionner la langue26        |
| Sélectionner les unités27       |
| Messages d'avertissement 33     |
| Dépression38                    |
| Erreur capteur35                |
| Forte dépression40              |
| Pas de signal                   |
| Perte de pression41             |
| Température                     |
| Verifier capteur                |
| Messages d'erreur63             |
| Montage15                       |

#### Ν

| Nettoyage de | l'écran |  |
|--------------|---------|--|
|--------------|---------|--|

### R

| Réglage | de l | а | langue |  |  |  |  | • | • | • |  |  | • |  |  | 2( | 0 |
|---------|------|---|--------|--|--|--|--|---|---|---|--|--|---|--|--|----|---|
|---------|------|---|--------|--|--|--|--|---|---|---|--|--|---|--|--|----|---|

### S

| Sécurité            | .11 |
|---------------------|-----|
| Service après-vente | .10 |
| Surveillance de     | 61  |
| renvironnement (SO) | .61 |
| Symboles            | 8   |

## Т

| Touches | de | commande |    |   |   |   |   |   |   |   |   | 1 | 4 |
|---------|----|----------|----|---|---|---|---|---|---|---|---|---|---|
| 1000100 | 40 | communac | •• | ٠ | ٠ | ٠ | ٠ | ٠ | ٠ | ٠ | • |   |   |

### U

Utilisation conforme ...... 11

## Index

Continental Reifen Deutschland GmbH Büttnerstraße 25 30165 Hanovre Allemagne

www.contipressurecheck.com www.continental-truck-tires.com www.continental-corporation.com

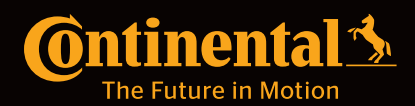